# Manage GOPC Appointment For Others

### (Book, Enquire, Cancel)

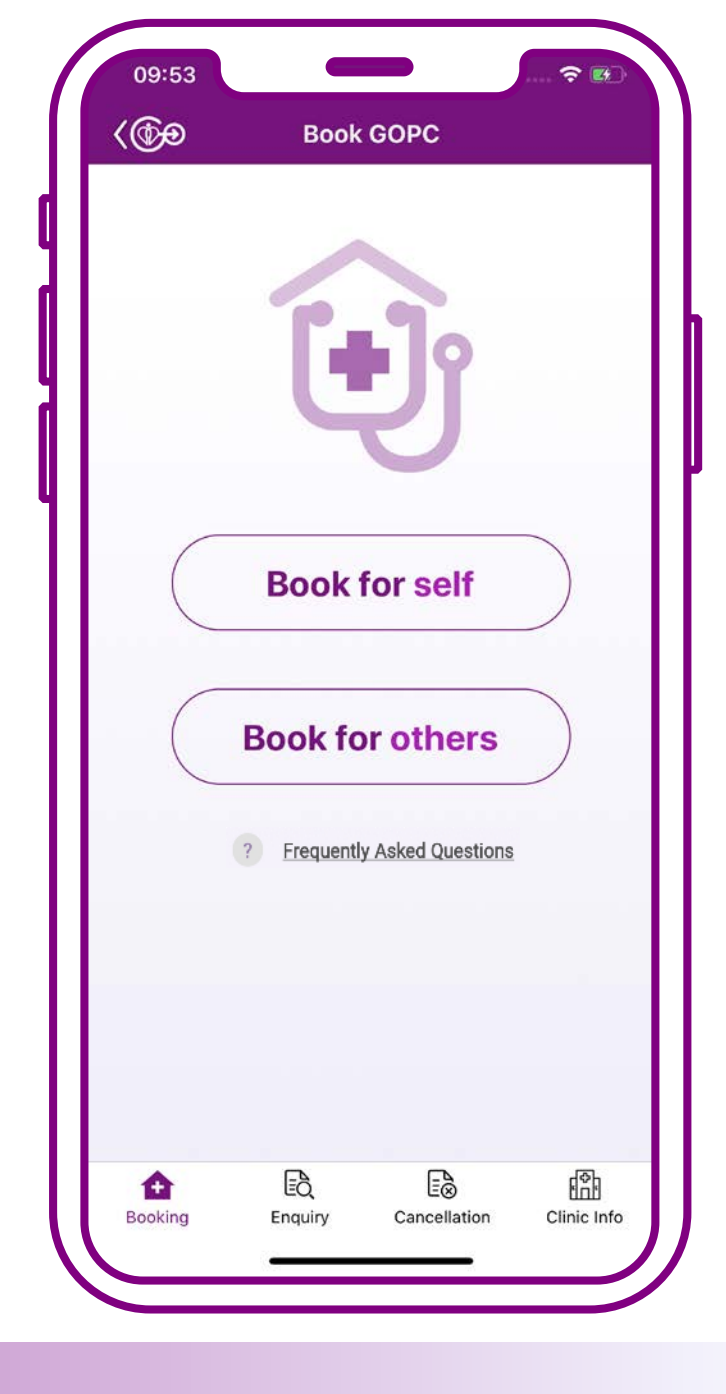

# **Book** for others

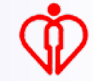

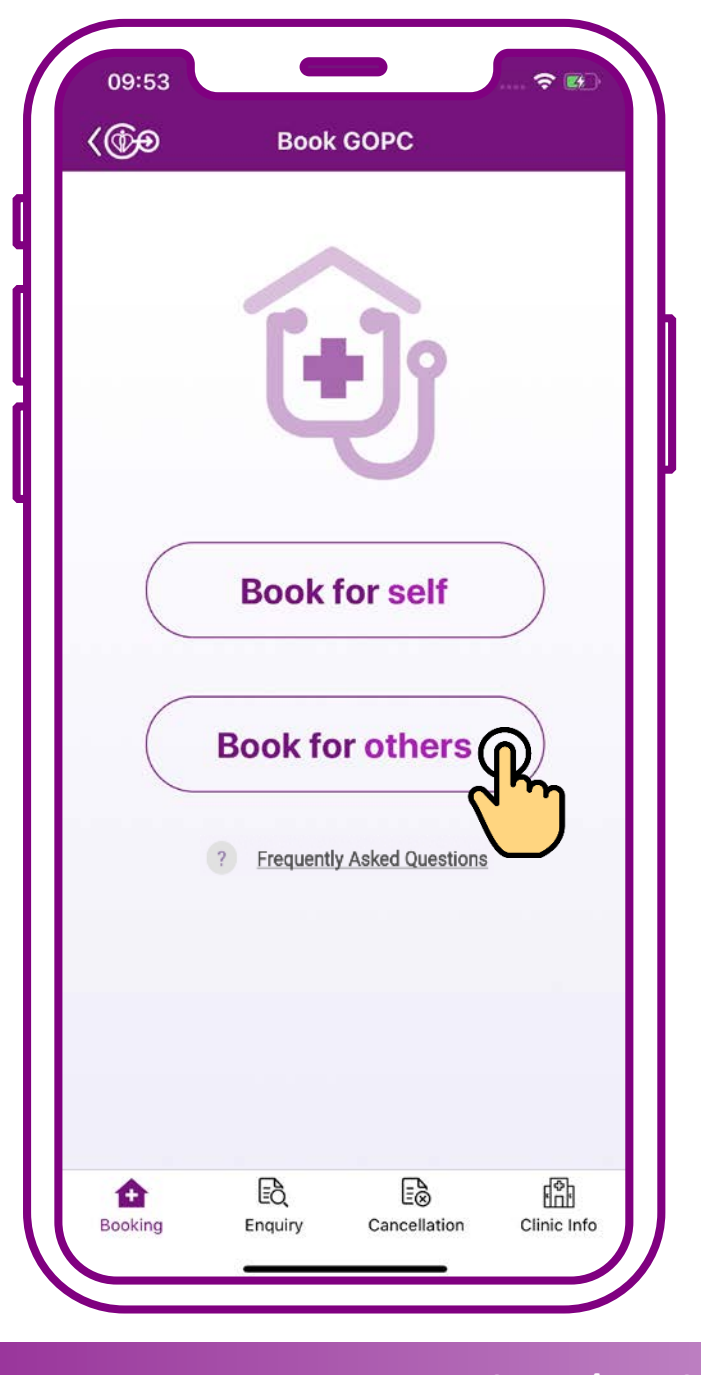

# Press "Book for others"

If the patient is under your "who I care" in HA Go

> Please use "Who I care / My Child" function in the home page of HA Go to edit "who I care"

Who I Care / My Child Add now

Tips

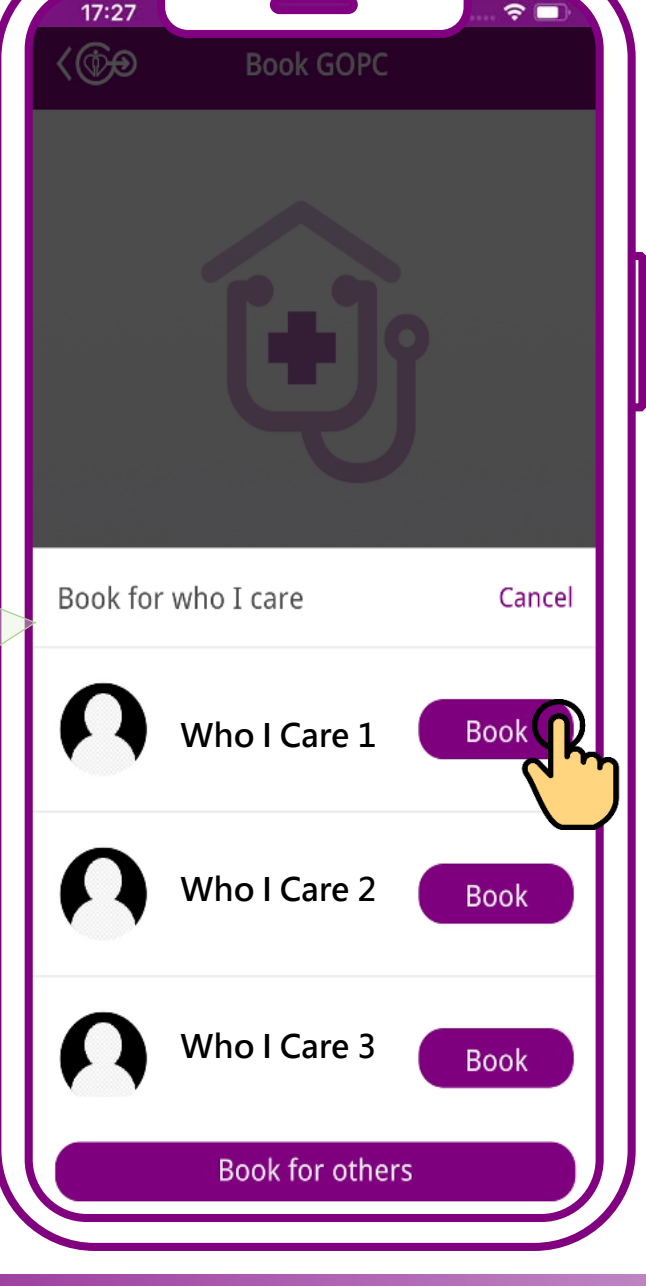

If the patient is under your "who I care" in HA Go, you can choose the patient directly to book appointment

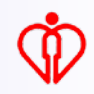

If the patient is **NOT** under your "who I care" in HA Go, (1) press "Book for others" on this page or (2) the home page

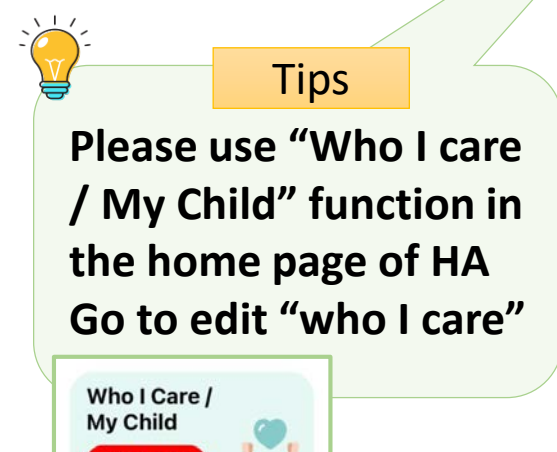

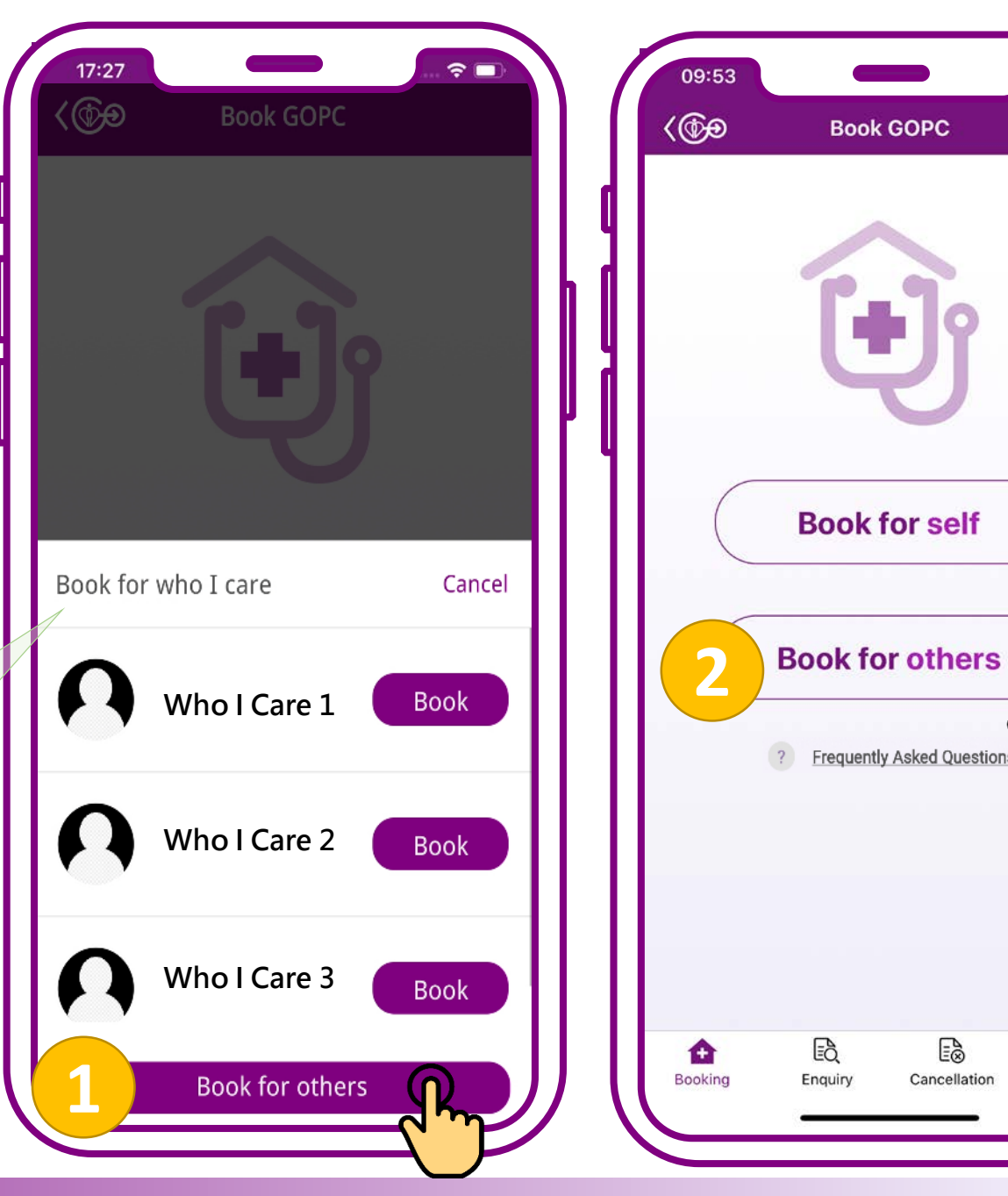

20

Ē

ŝ

Clinic Info

小教學 3 – 為他人處理普通科門診診期(預約、查詢、取消)

Add now

Tips If only the year of birth is shown on your identity document, e.g. 1970, please input 01/01/1970

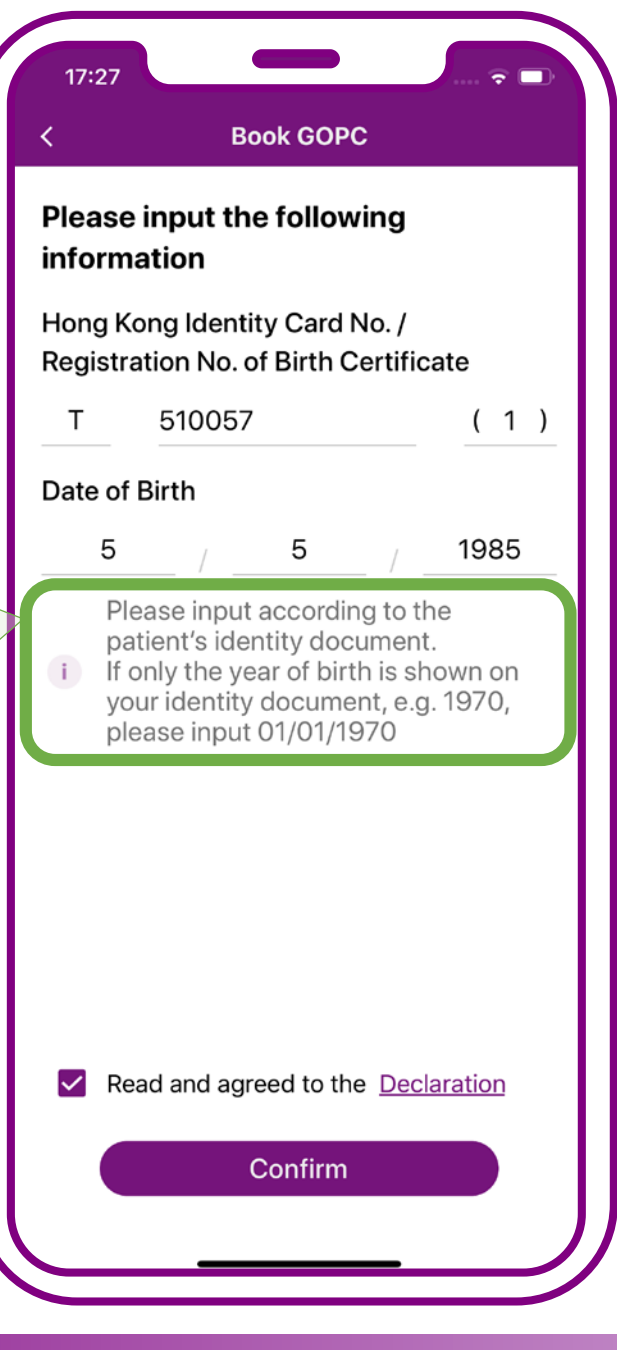

# Enter patient's "HKID Card No." and "Date of Birth"

Tips Require to obtain patient's consent to use his/her personal information to protect patient data privacy

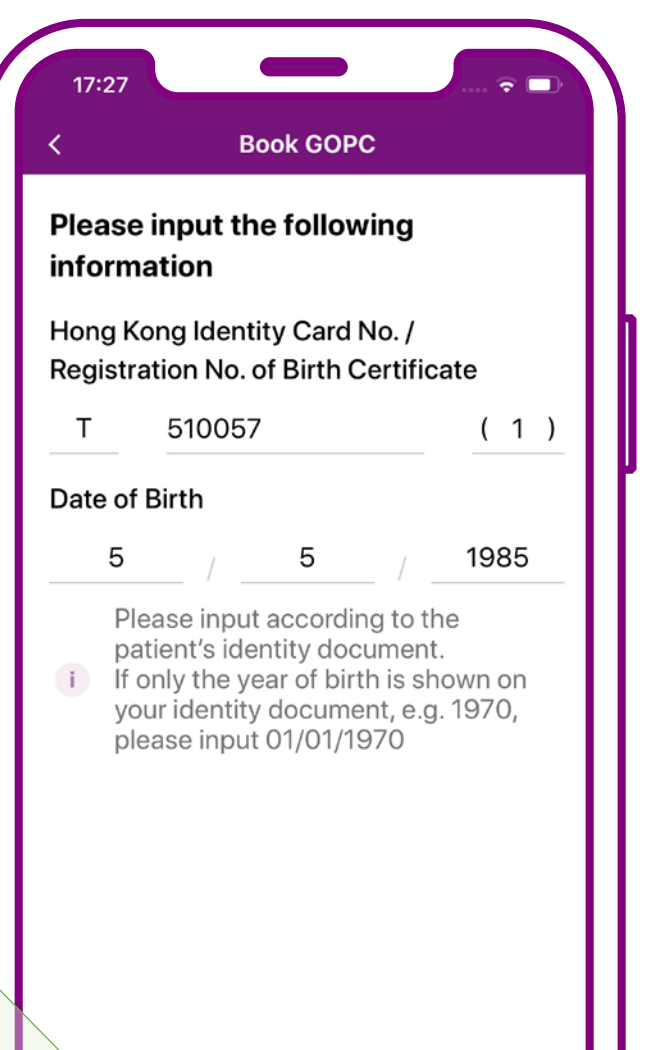

Read and agreed to the Declaration

Confirm

Declare the patient's consent to use his/her personal information being obtained, then press "Confirm"

#### Tips

Display essential patient info only to protect patient data privacy if patient is <u>not</u> under your "who I care" in HA Go

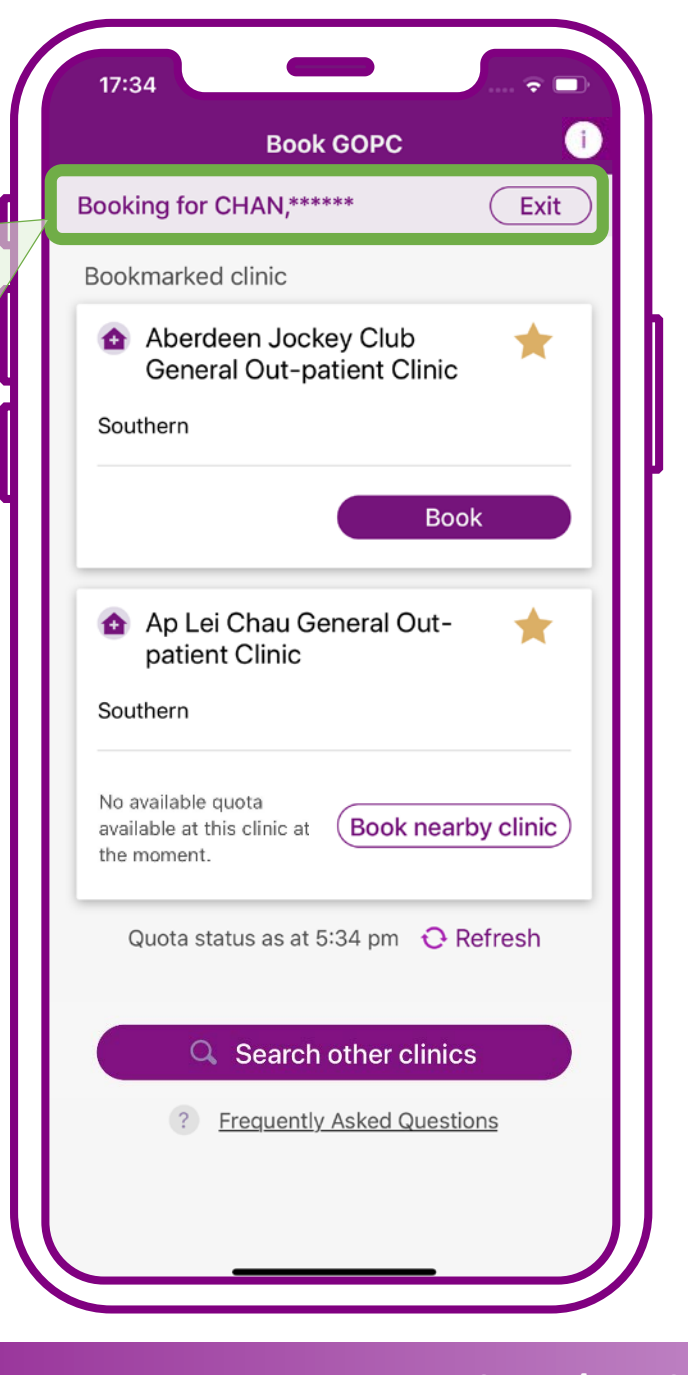

# When quota available in clinic, press "Book"

Bookmarked clinic(s) in personal account will be placed on the booking interface

Tips

(For the steps to bookmark clinic(s), please refer to User Guide 1)

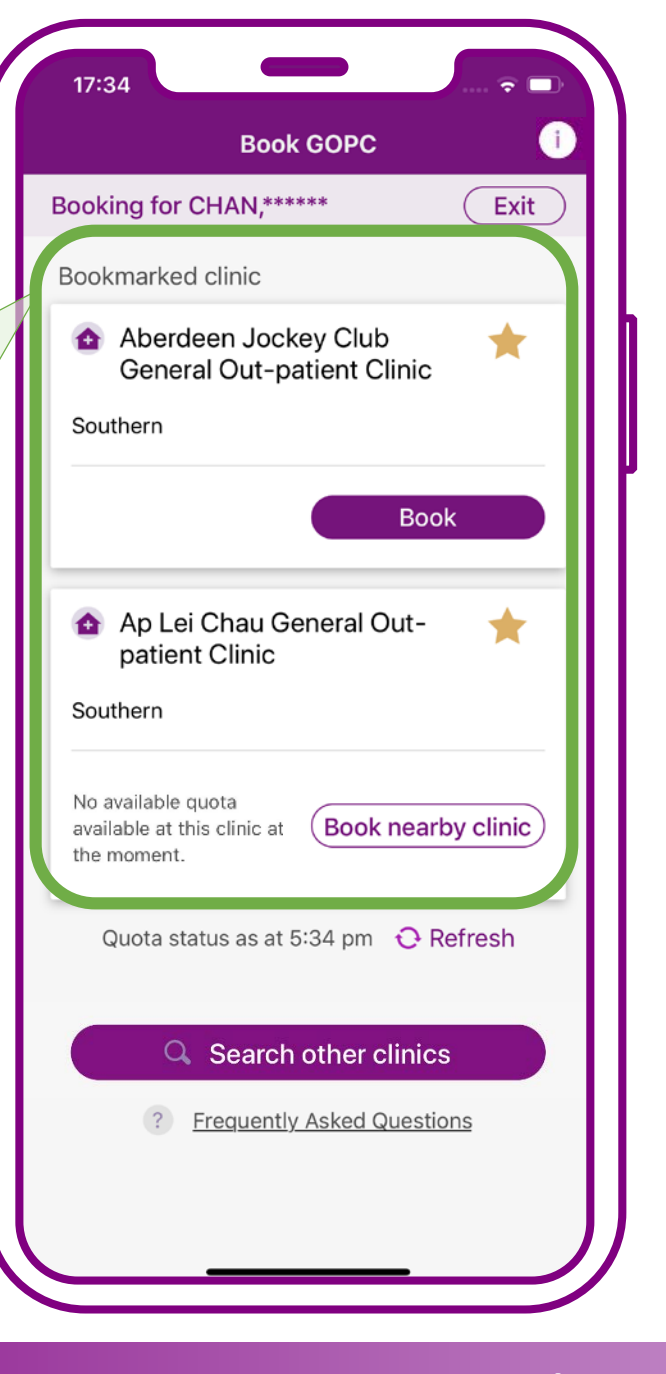

# When quota available in clinic, press "Book"

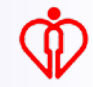

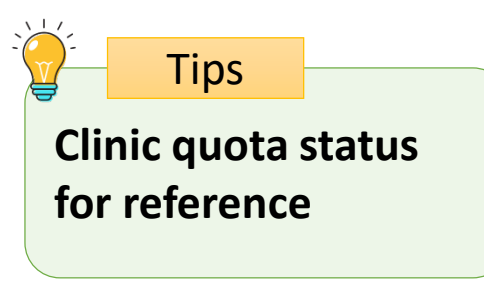

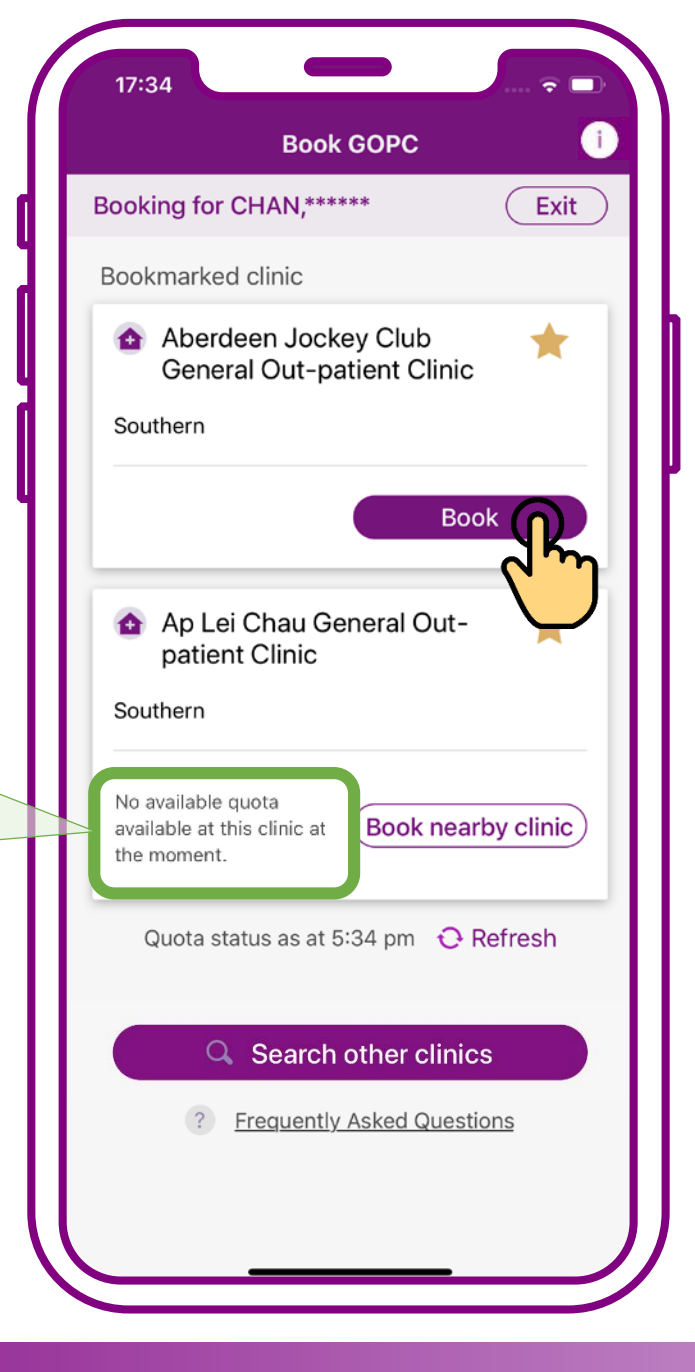

# When quota available in clinic, press "Book"

Tips If the consultation quota of the selected clinic is full, the system will automatically identify available quota in nearby clinics(s)

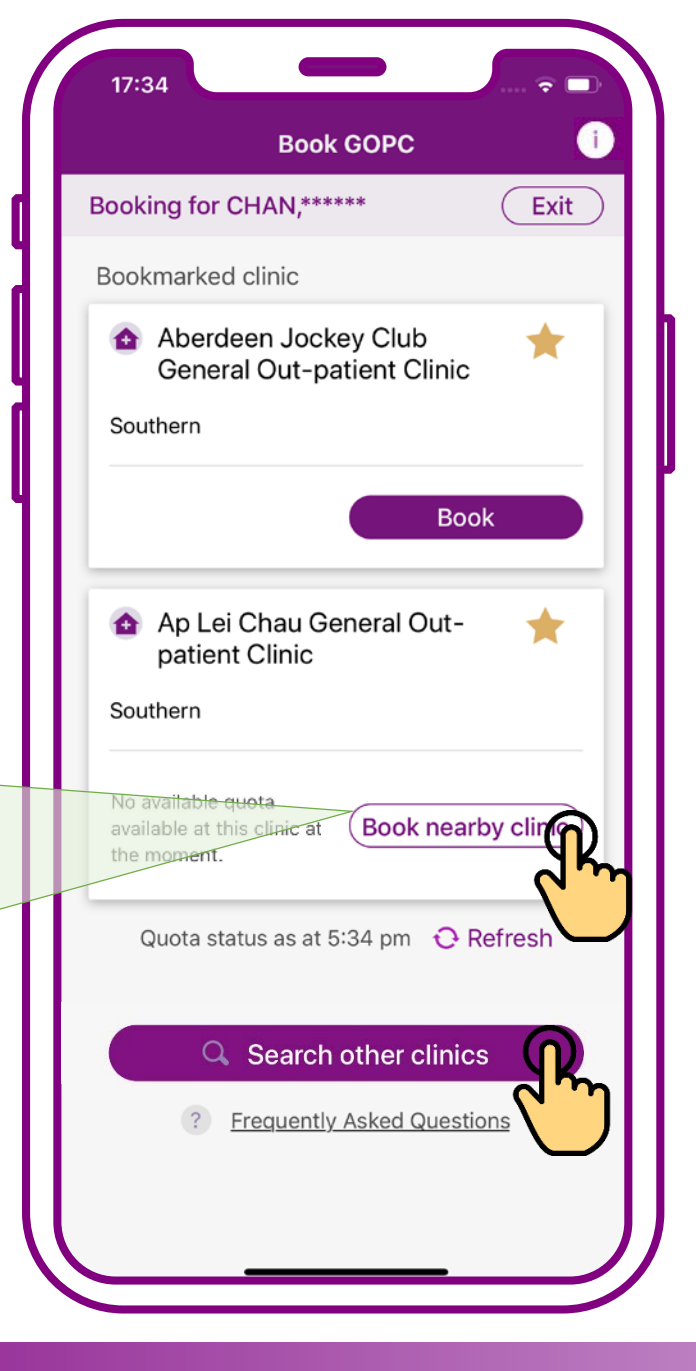

When no quota available in clinic, press "Book nearby clinic" or "Search other clinics"

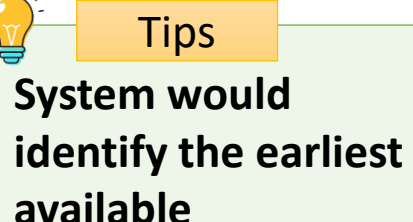

consultation session

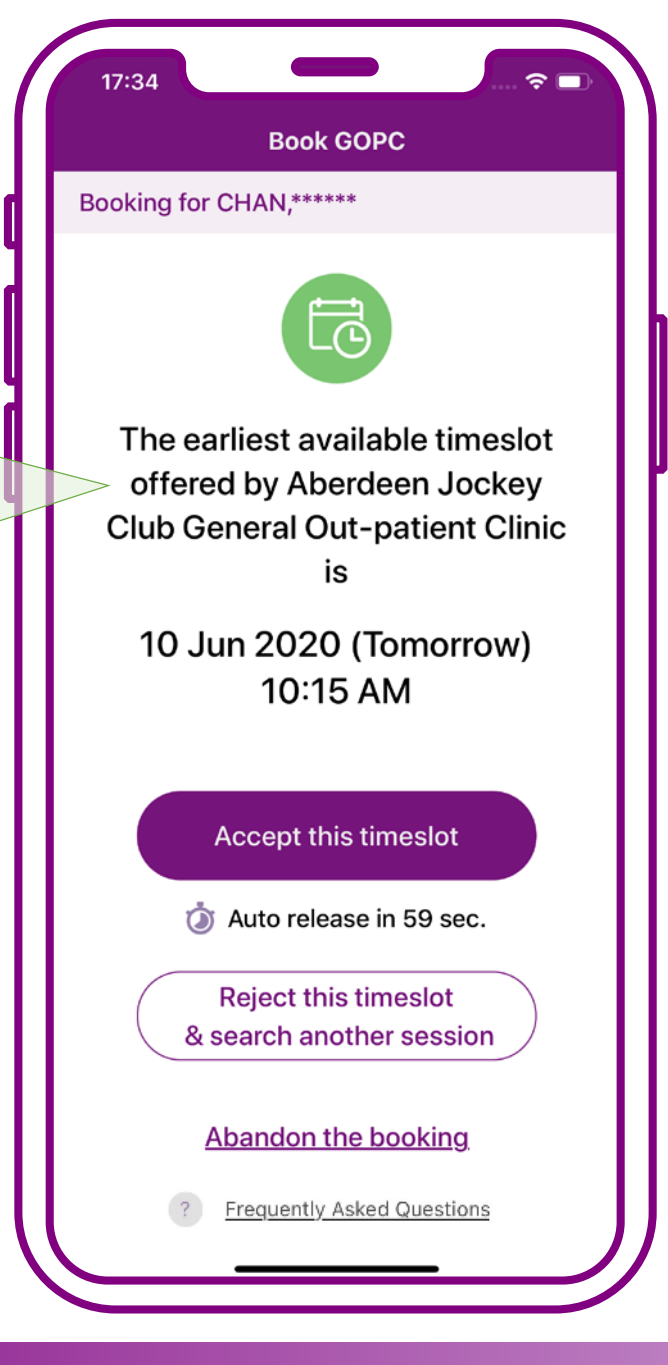

# Press "Accept this timeslot"

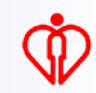

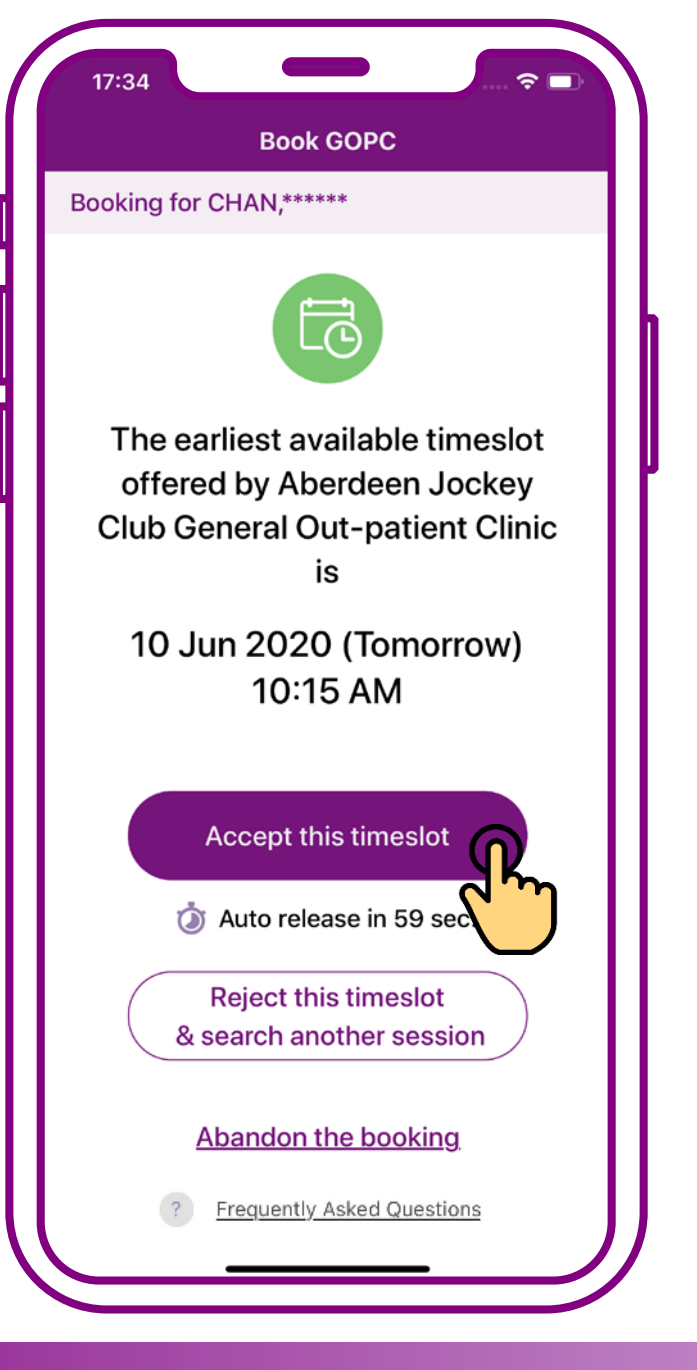

# Press "Accept this timeslot"

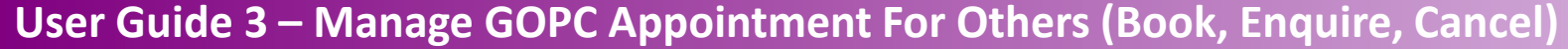

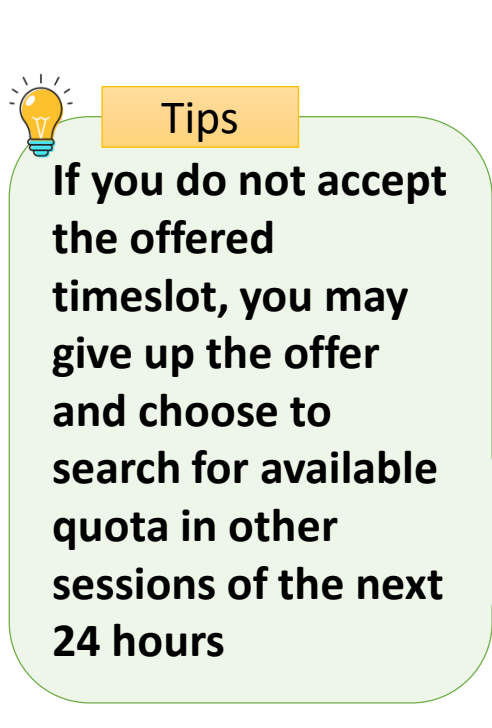

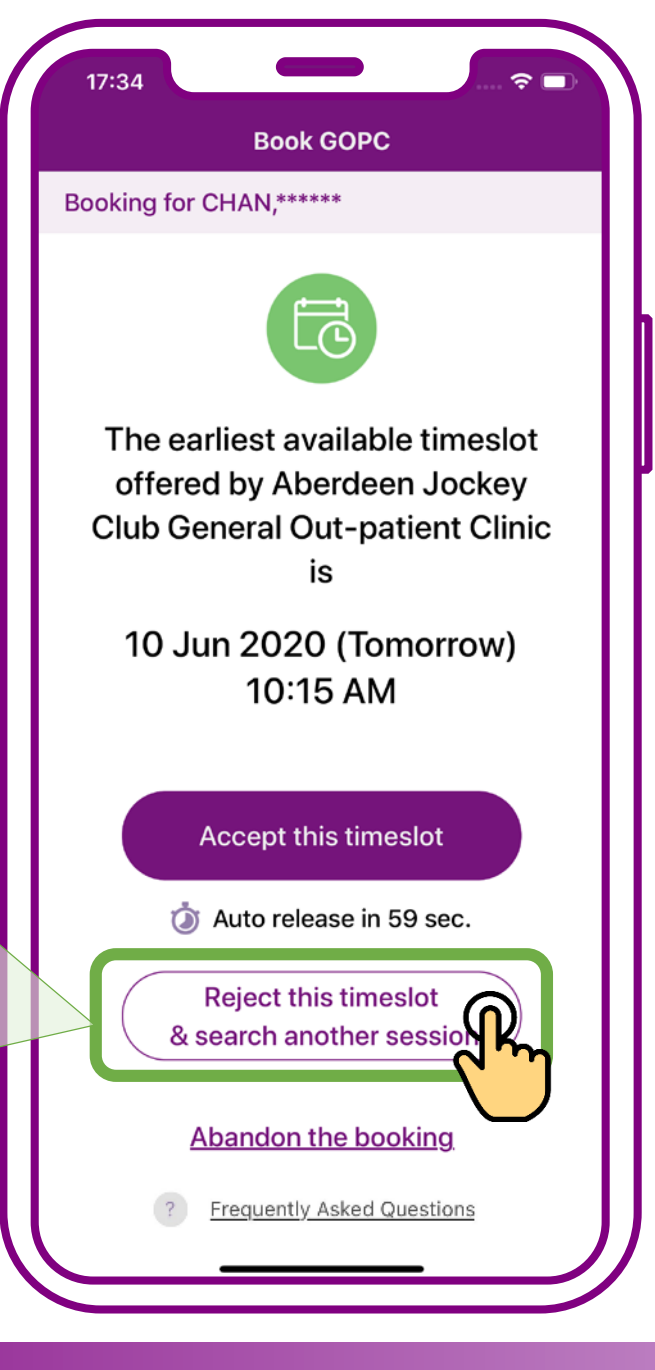

Press "Reject this timeslot & search another session"

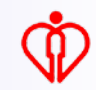

| 17:34                                                                            |  |
|----------------------------------------------------------------------------------|--|
| Book GOPC                                                                        |  |
| Booking for CHAN,*****                                                           |  |
| 6                                                                                |  |
| The earliest available timeslot                                                  |  |
| Olub Octavel Out watient Olivia                                                  |  |
| Search other sessions                                                            |  |
| Reject this timeslot?<br>(Note: Quota may not be available in<br>other sessions) |  |
| Auto release in 52 sec.                                                          |  |
| Cancel                                                                           |  |
| Accept this timeslot                                                             |  |
| Auto release in 52 sec.                                                          |  |
| Reject this timeslot                                                             |  |
|                                                                                  |  |
| Abandon the booking                                                              |  |
| ? Frequently Asked Questions                                                     |  |
|                                                                                  |  |

# Press "Confirm" to search another session

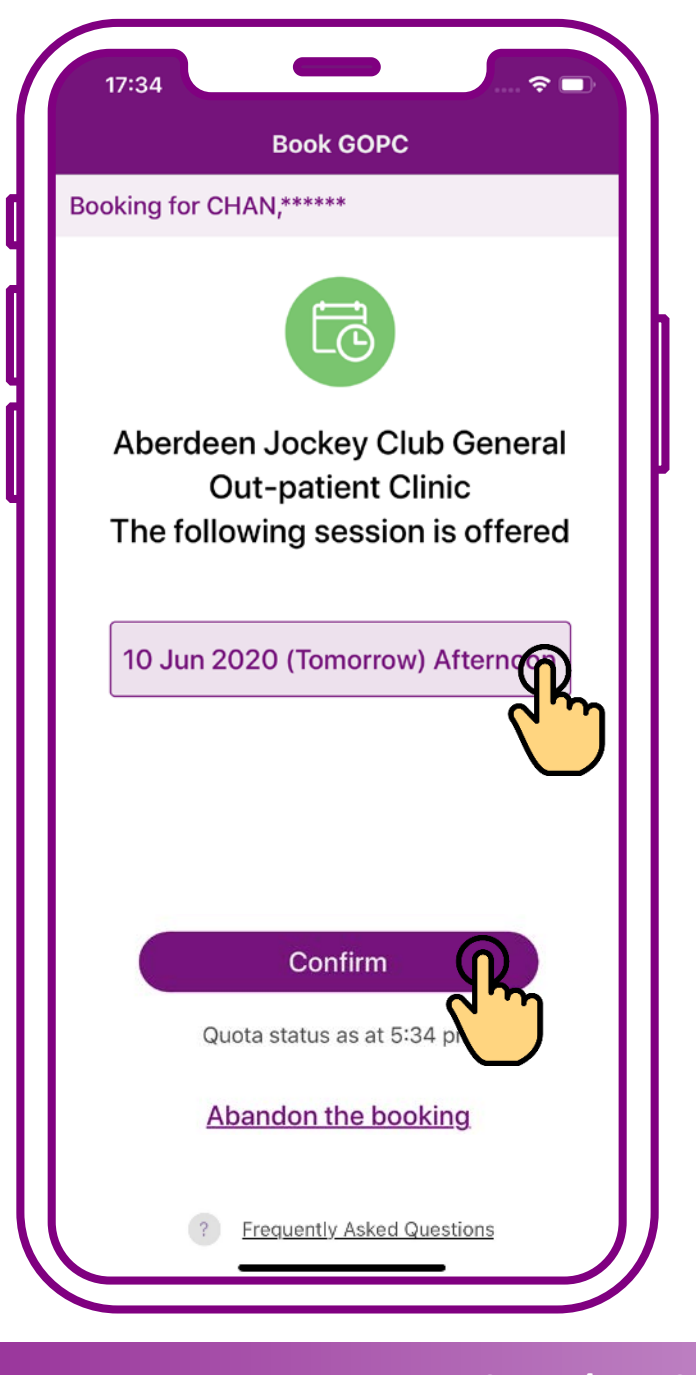

# Select a session, then press "Confirm"

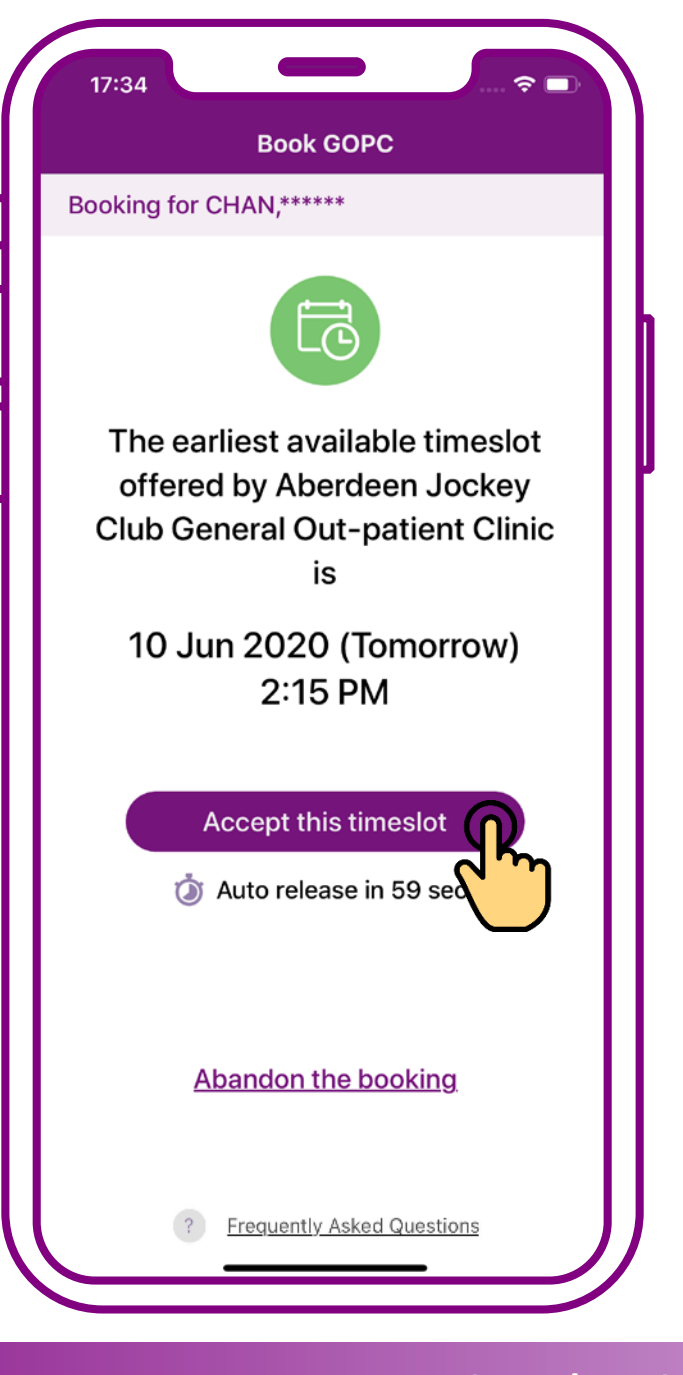

# Press "Accept this timeslot"

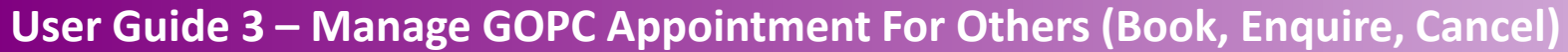

Add the GOPC appointment details to the personal calendar of your mobile

Tips

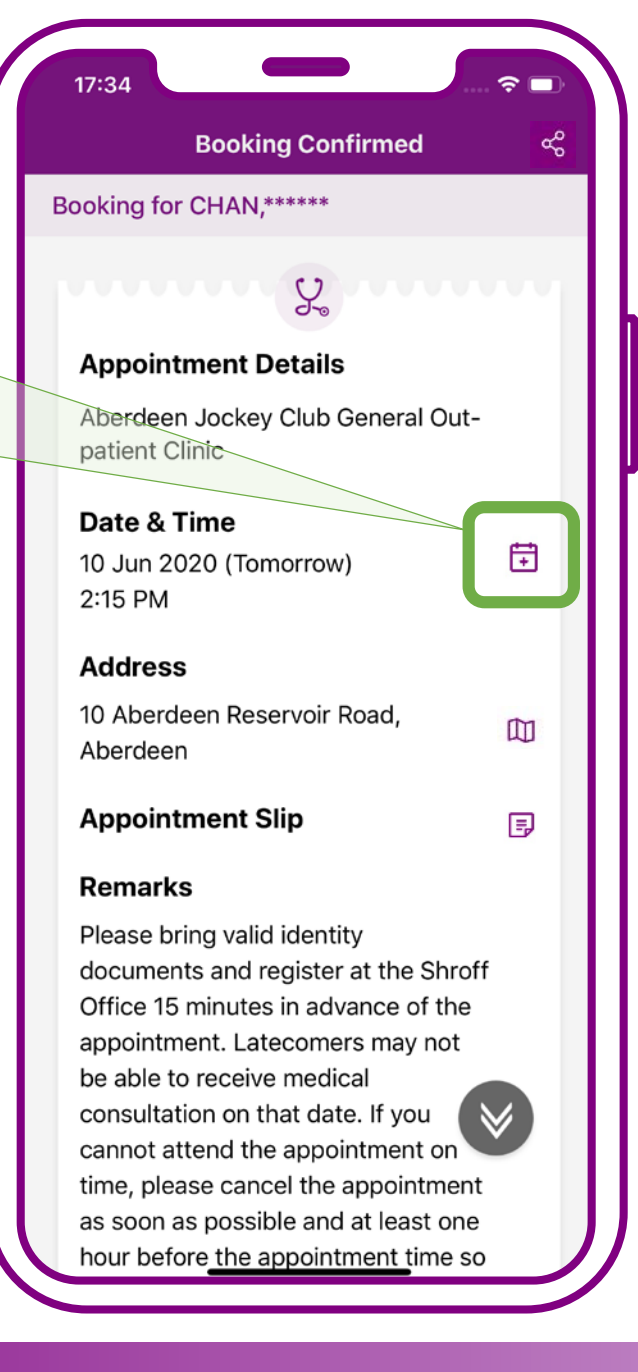

# Booking confirmed. Press "Exit"

Tips Check the clinic location on the map of your mobile

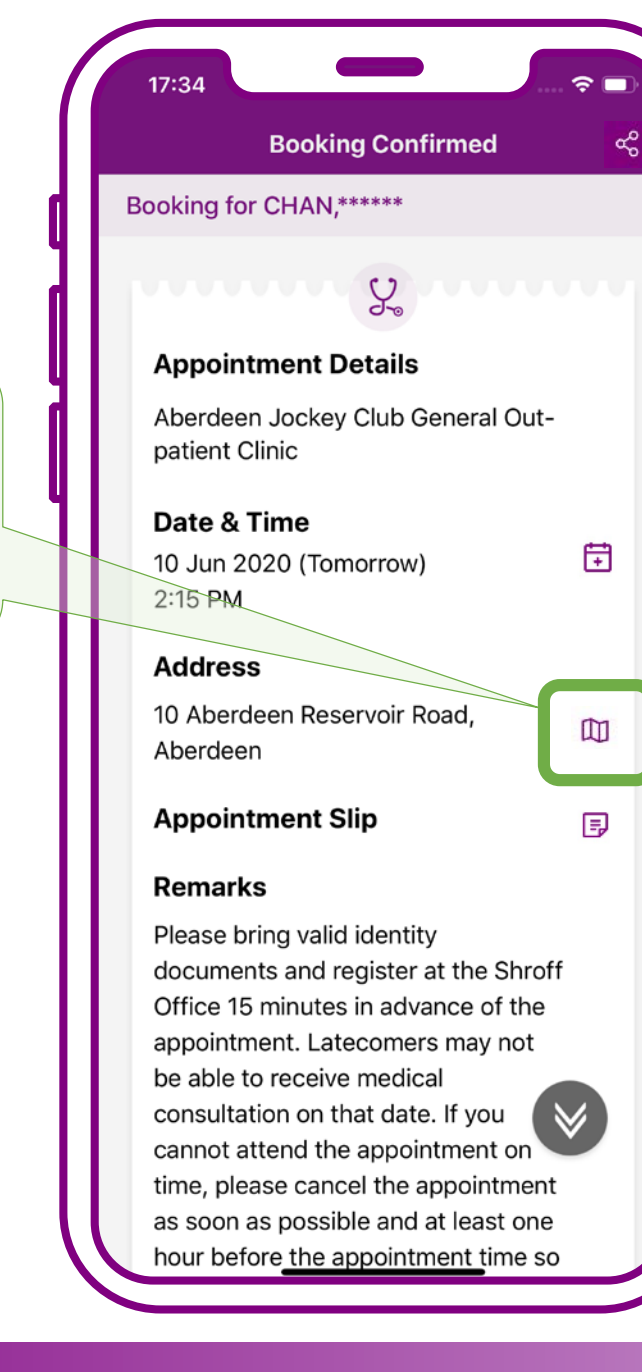

### Booking confirmed. Press "Exit"

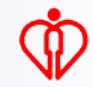

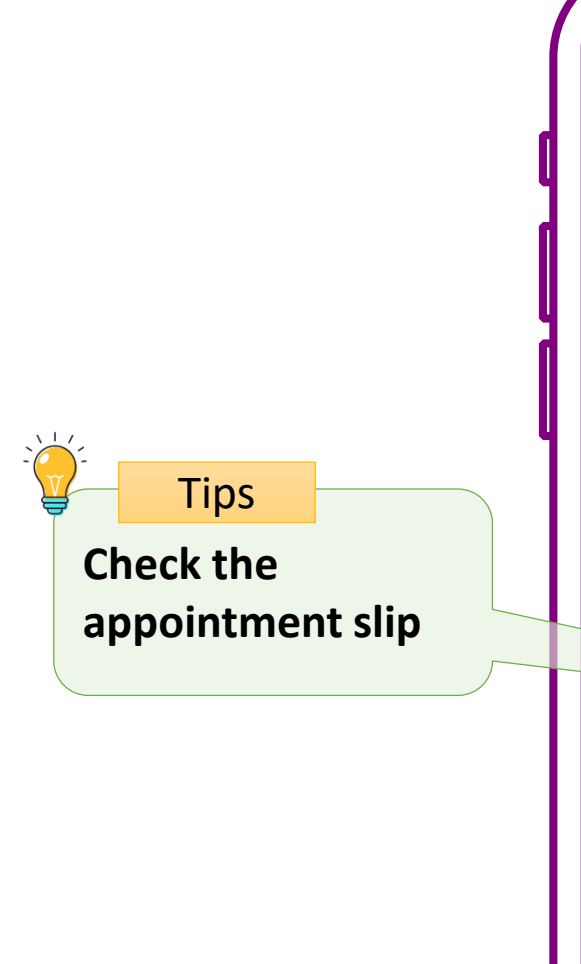

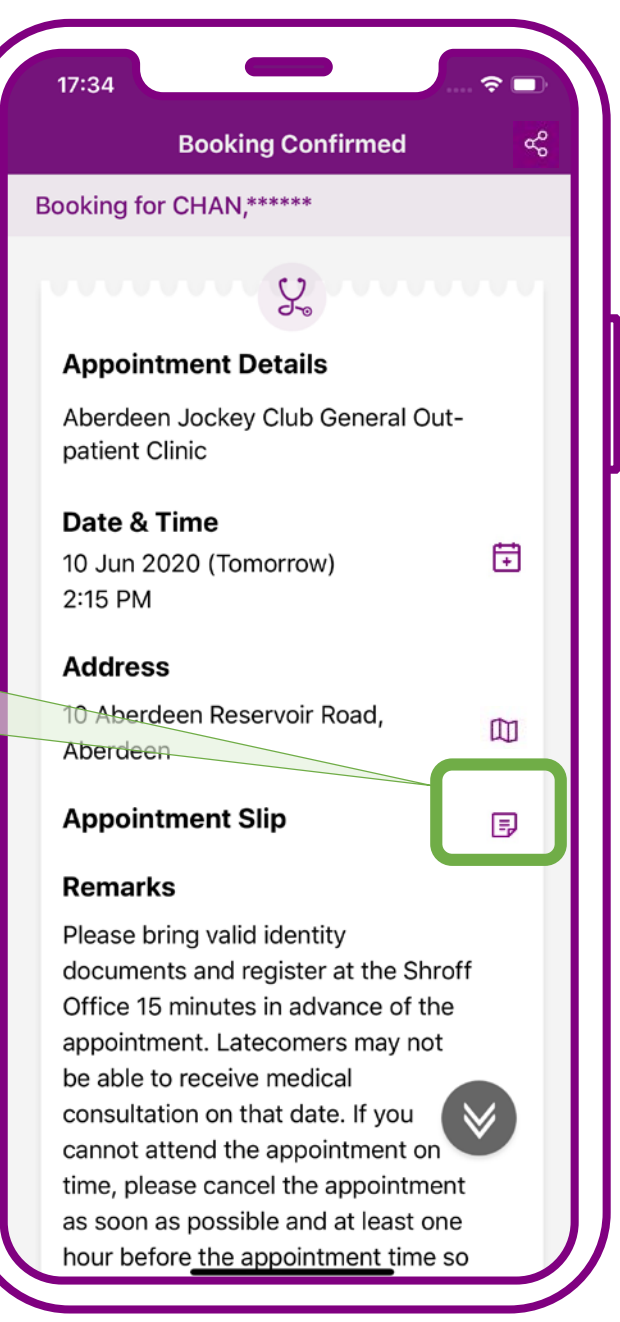

# Booking confirmed. Press "Exit"

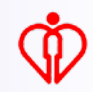

Send the appointment slip to patient's registered email in "HA Go"

Tips

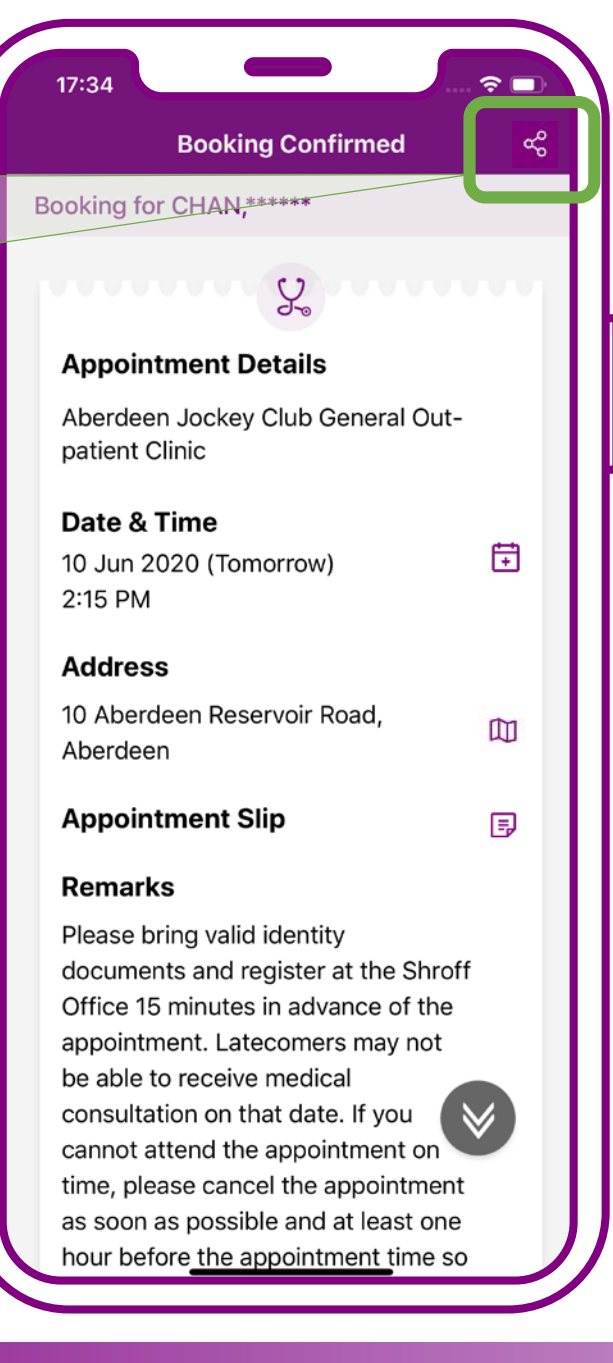

# Booking confirmed. Press "Exit"

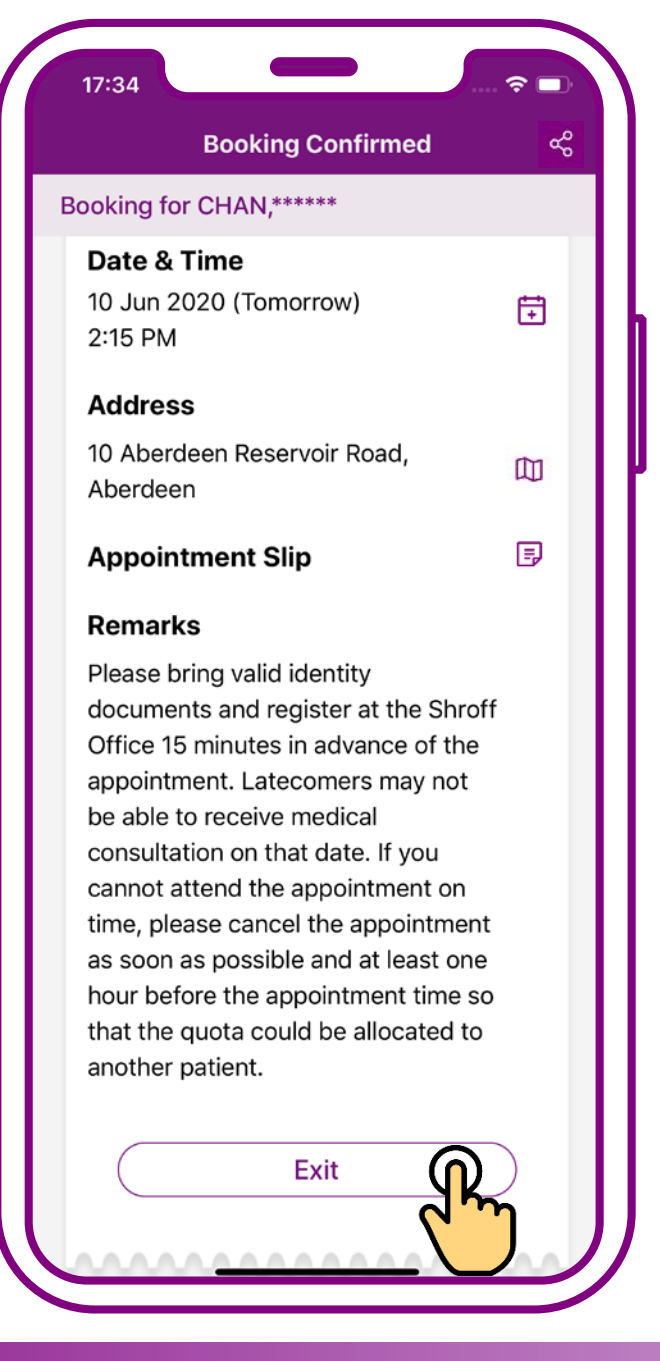

### Booking confirmed. Press "Exit"

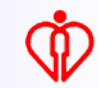

# Enquire Appointment for others

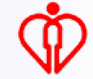

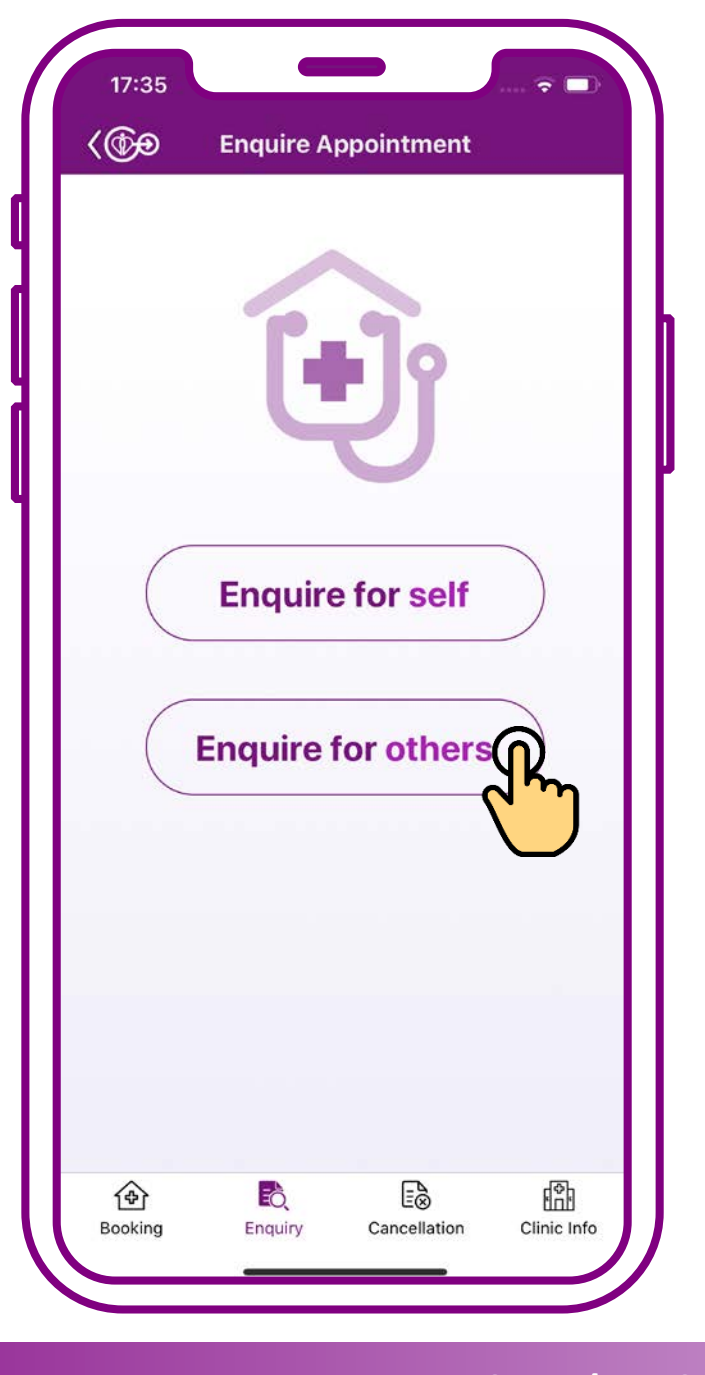

# **Press "Enquire for others"**

If the patient is under your "who I care" in HA Go

> Please use "Who I care / My Child" function in the home page of HA Go to edit "who I care"

Who I Care / My Child Add now

Tips

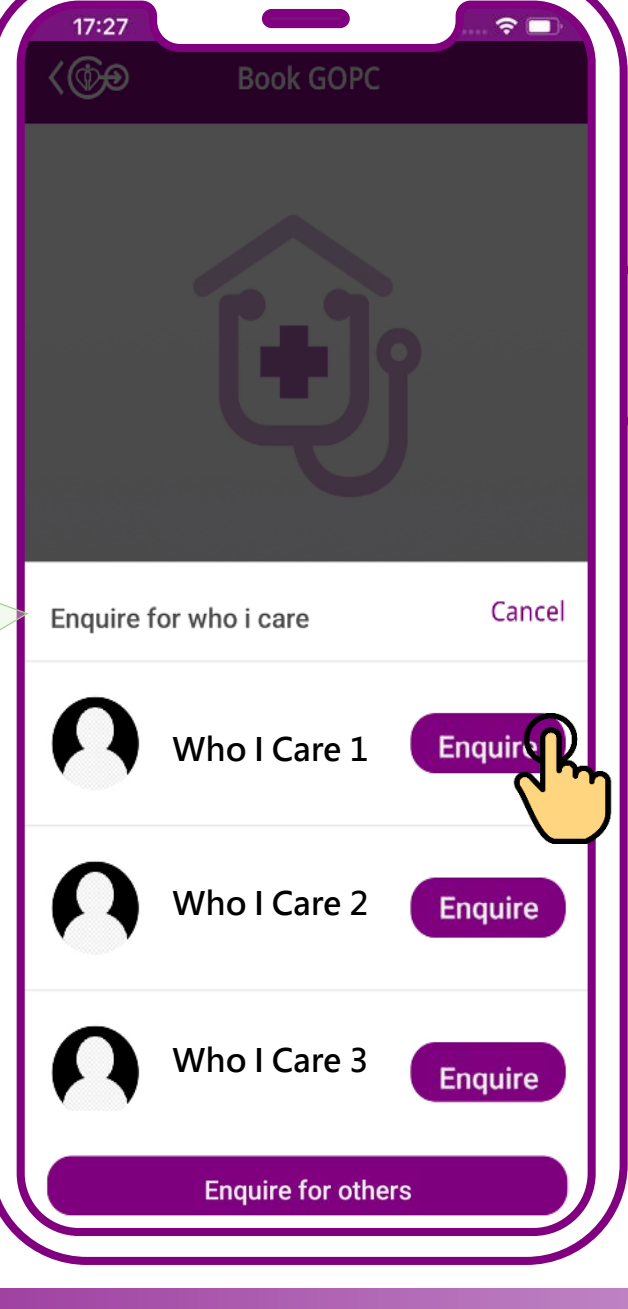

If the patient is under your "who I care" in HA Go, you can choose the patient directly to enquire appointment

If the patient is <u>NOT</u> under your "who I care" in HA Go, (1) press "Enquire for others" on this page or (2) the home page

 Tips

 Please use "Who I care

 / My Child" function in

 the home page of HA

 Go to edit "who I care"

 Who I Care /

 My Child

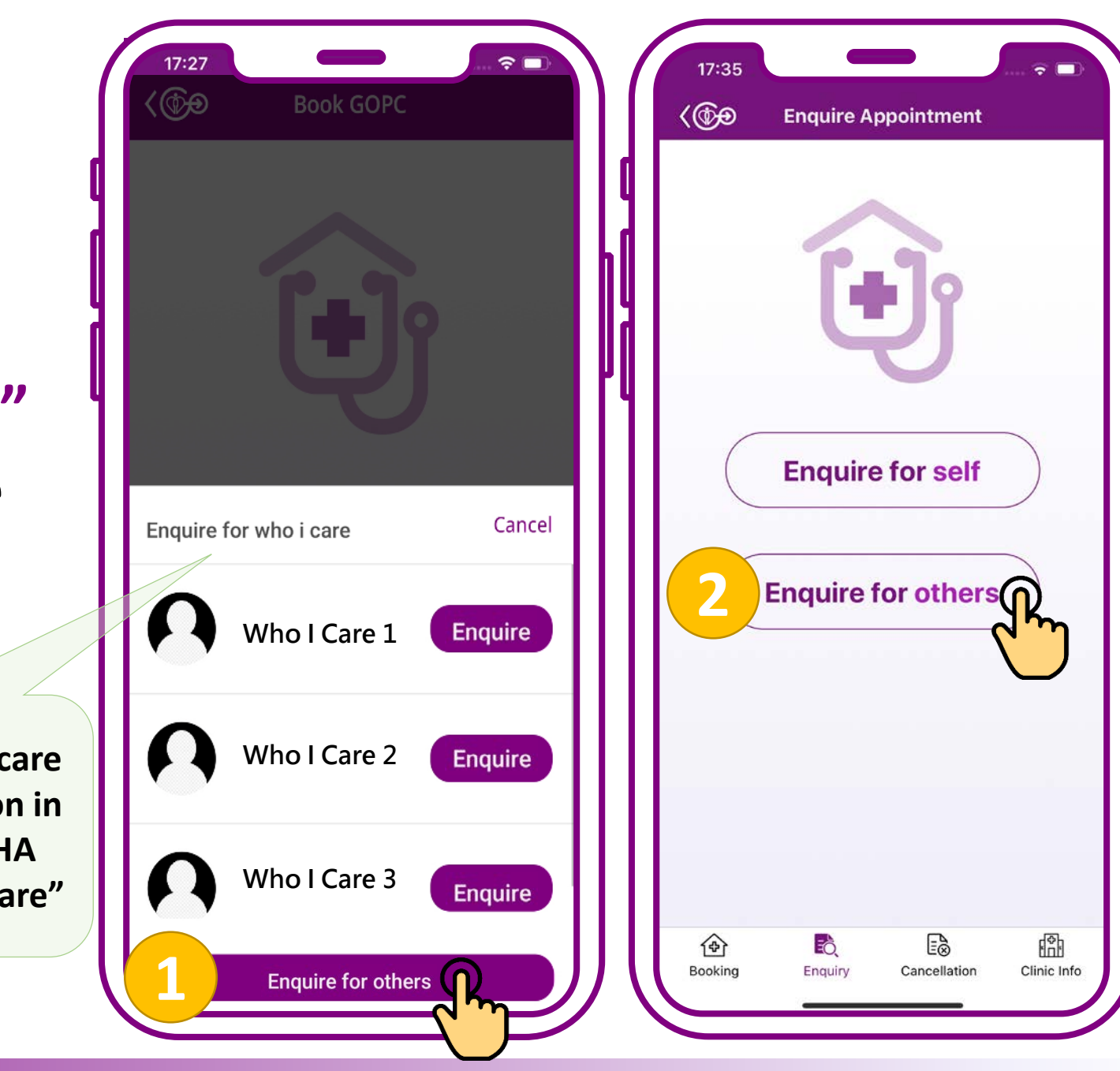

小教學 3 – 為他人處理普通科門診診期(預約、查詢、取消)

Tips If only the year of birth is shown on your identity document, e.g. 1970, please input 01/01/1970

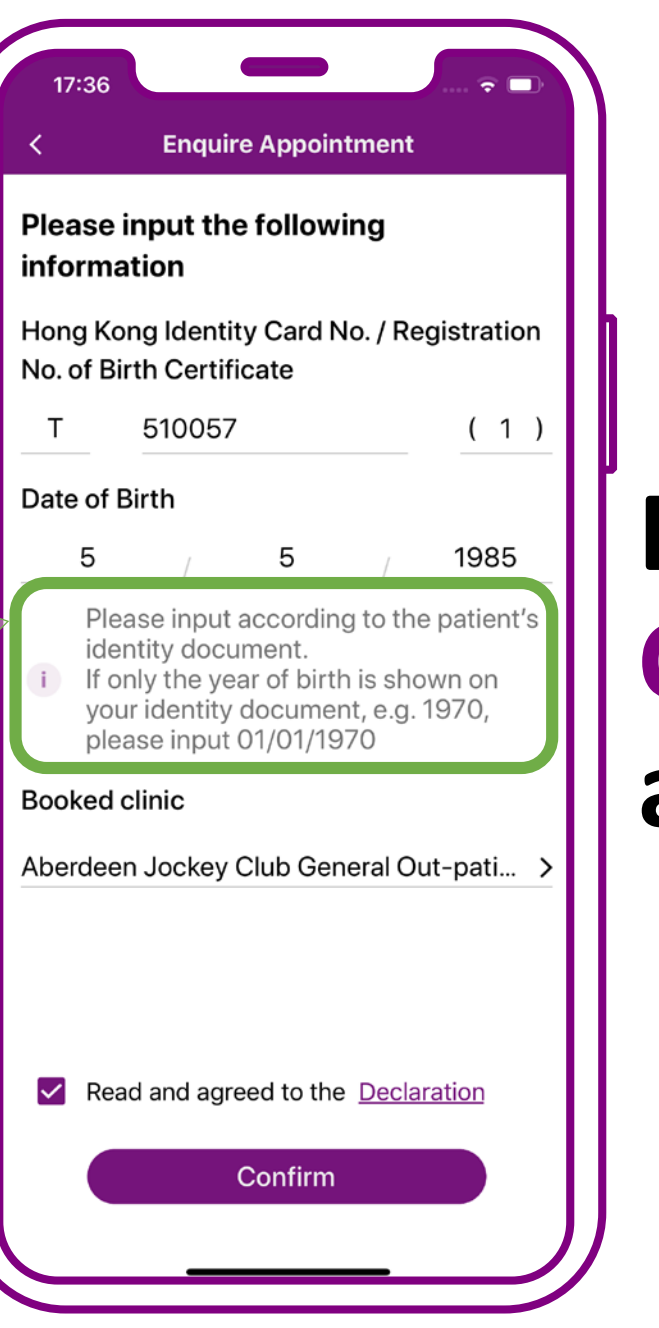

# Enter patient's "HKID Card No.", "Date of Birth" and "Booked Clinic"

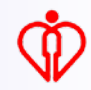

Tips Require to input "Booked Clinic" for further verification to ensure the proper use and safety of patient data

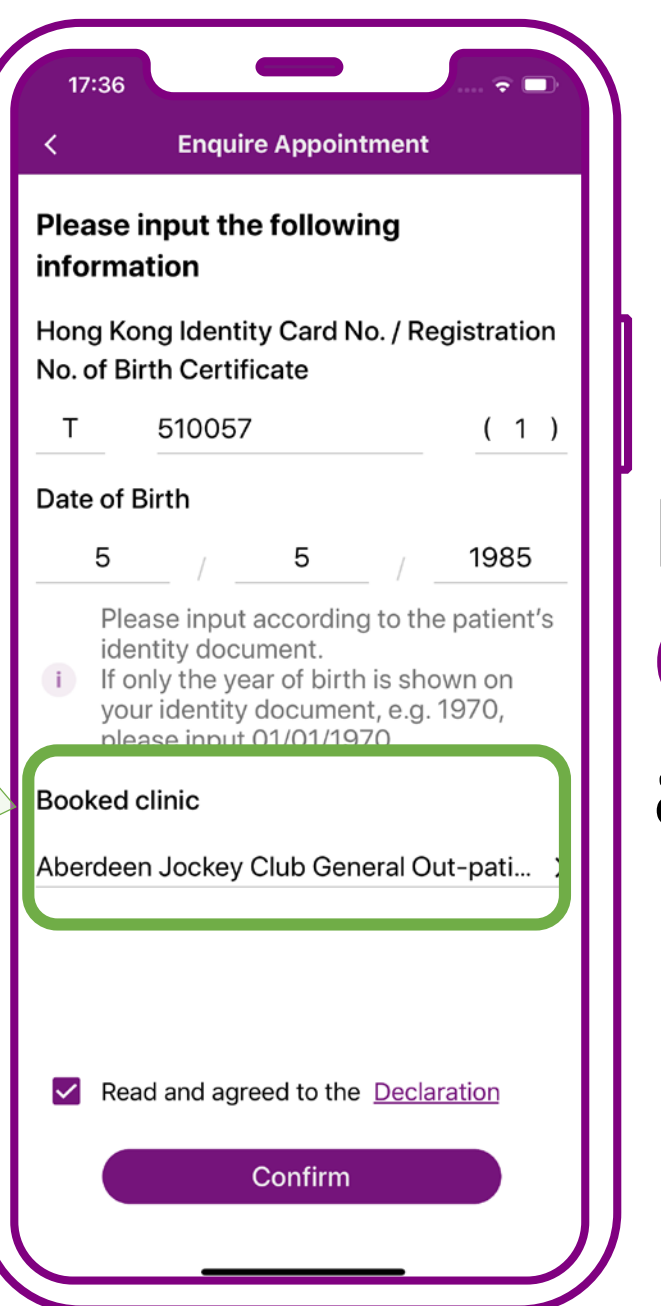

# Enter patient's "HKID Card No.", "Date of Birth" and "Booked Clinic"

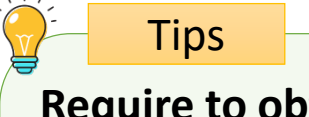

Require to obtain patient's consent to use his/her personal information to protect patient data privacy

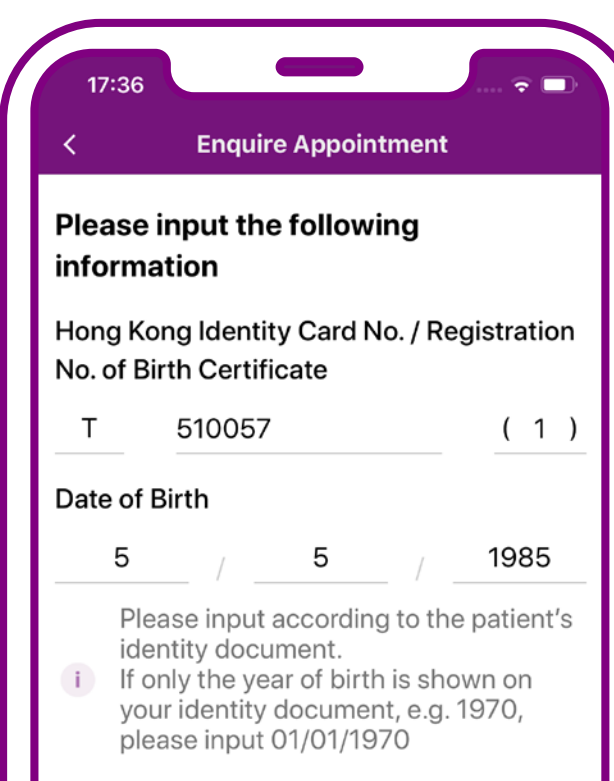

**Booked clinic** 

Aberdeen Jockey Club General Out-pati... >

Read and agreed to the Declaration

Confirm

Declare the patient's consent to use his/her personal information being obtained, then press "Confirm" Tips

The system will show the GOPC appointment booked via mobile app or Telephone Appointment System

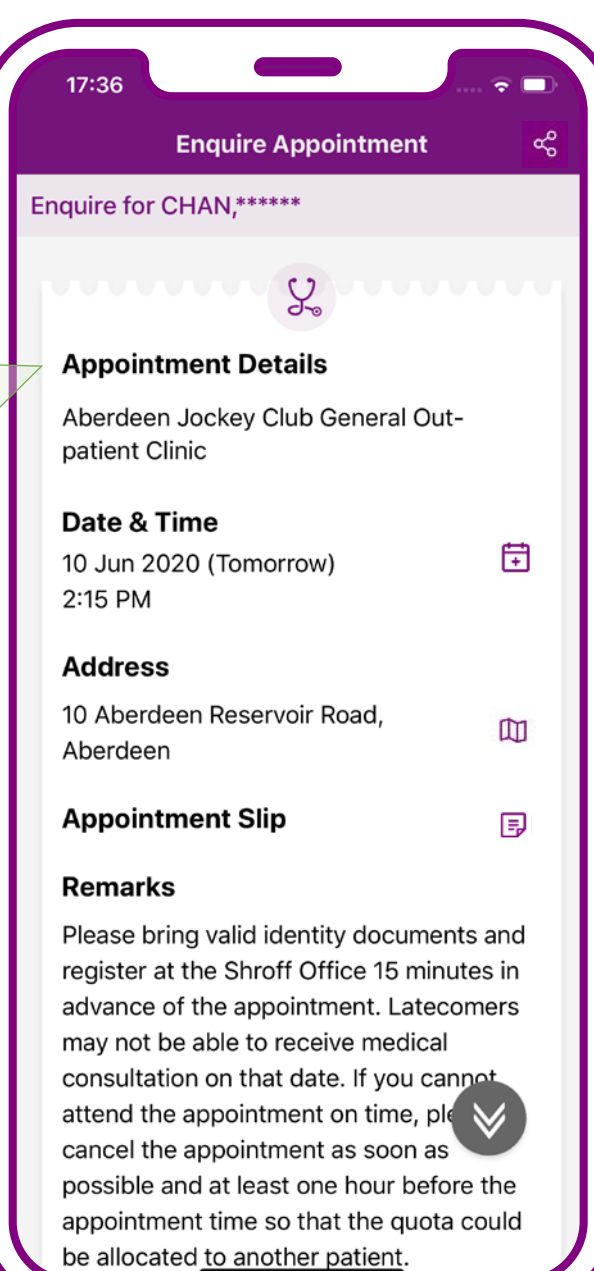

# **Enquiry completed**

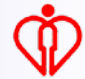

Tips

The system will show the GOPC appointment booked via mobile app or Telephone Appointment System

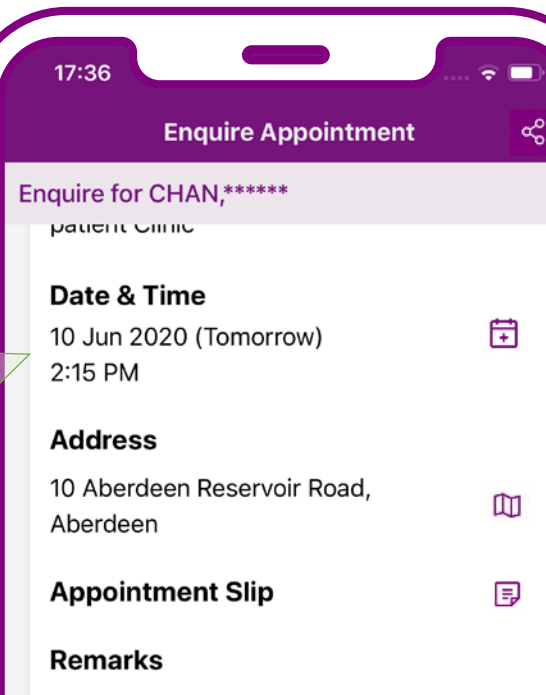

Please bring valid identity documents and register at the Shroff Office 15 minutes in advance of the appointment. Latecomers may not be able to receive medical consultation on that date. If you cannot attend the appointment on time, please cancel the appointment as soon as possible and at least one hour before the appointment time so that the quota could be allocated to another patient.

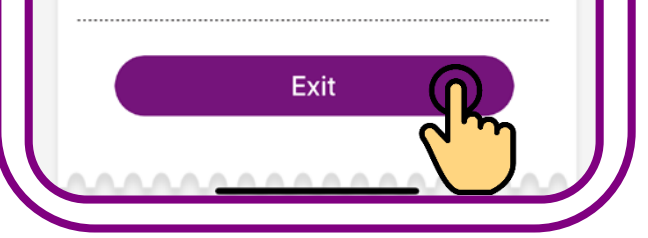

### Enquiry completed. Press "Exit"

# Cancel Appointment for others

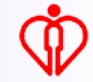

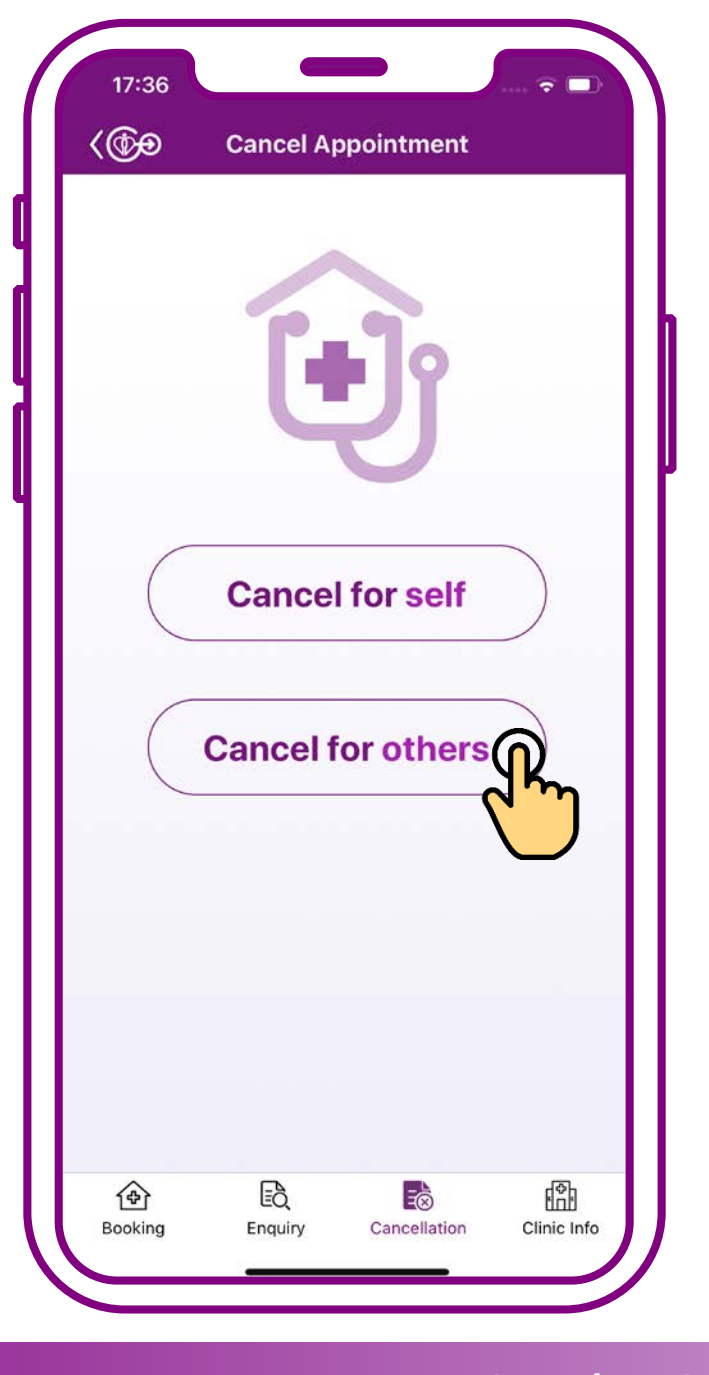

### **Press "Cancel for others"**

If the patient is under your "who I care" in HA Go

> Please use "Who I care / My Child" function in the home page of HA Go to edit ""who I care"

Who I Care / My Child Add now

Tips

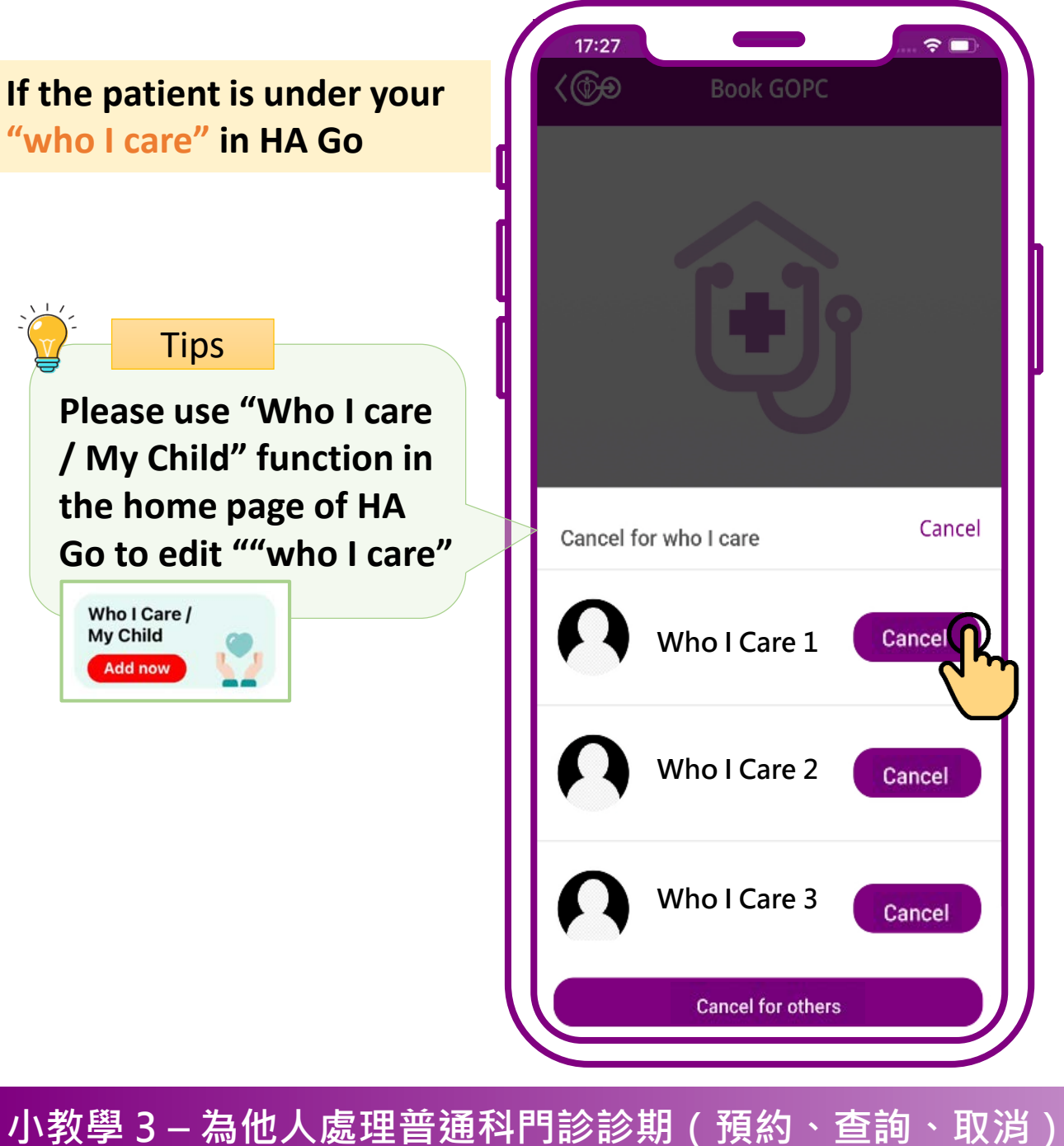

If the patient is under your "who I care" in HA Go, you can choose the patient directly to cancel appointment

If the patient is **NOT** under your "who I care" in HA Go, (1) press "Cancel for others" on this page or (2) the home page

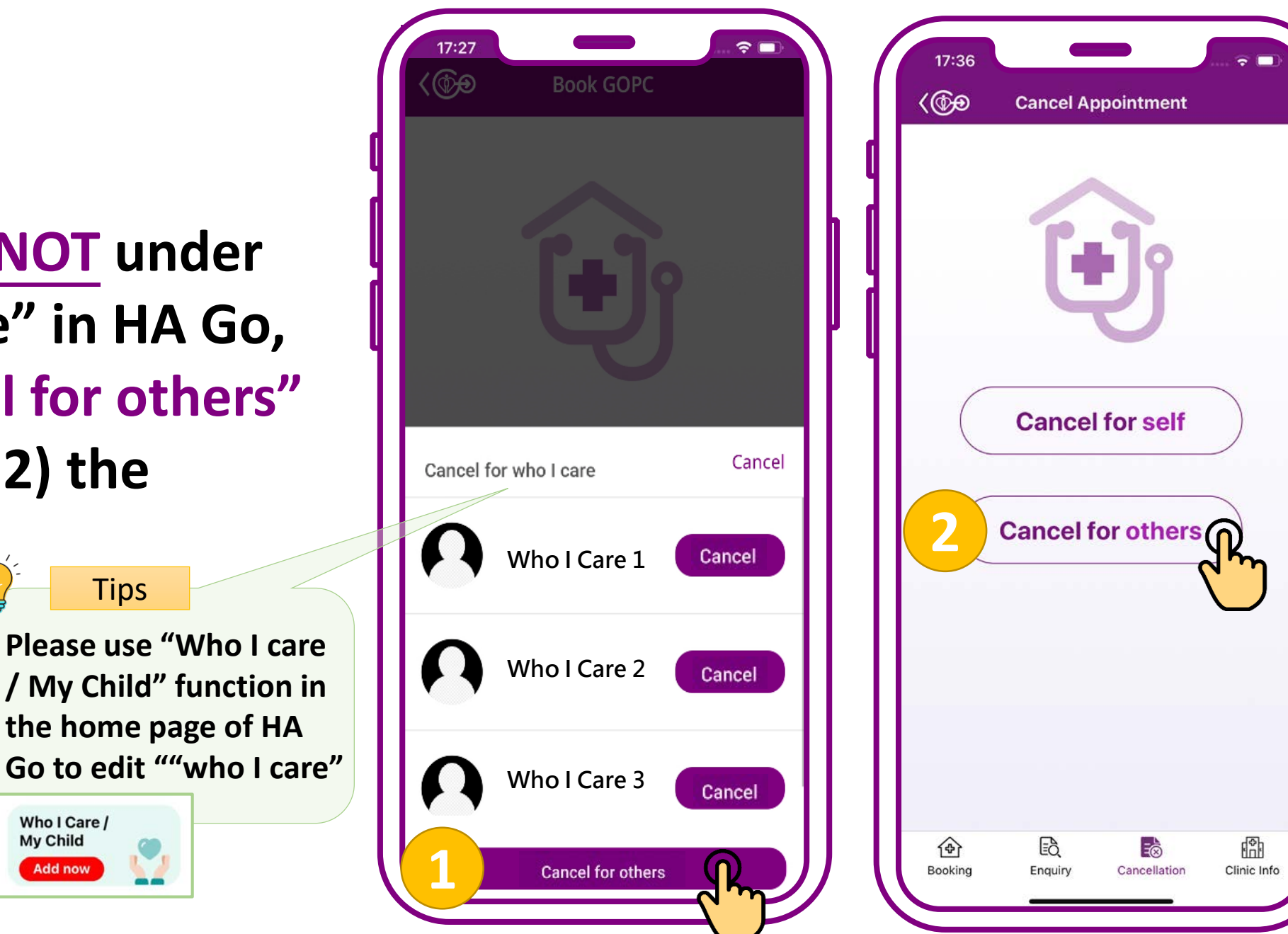

小教學 3 – 為他人處理普通科門診診期(預約、查詢、取消)

**My Child** 

Add now

Tips If only the year of birth is shown on your identity document, e.g. 1970, please input 01/01/1970

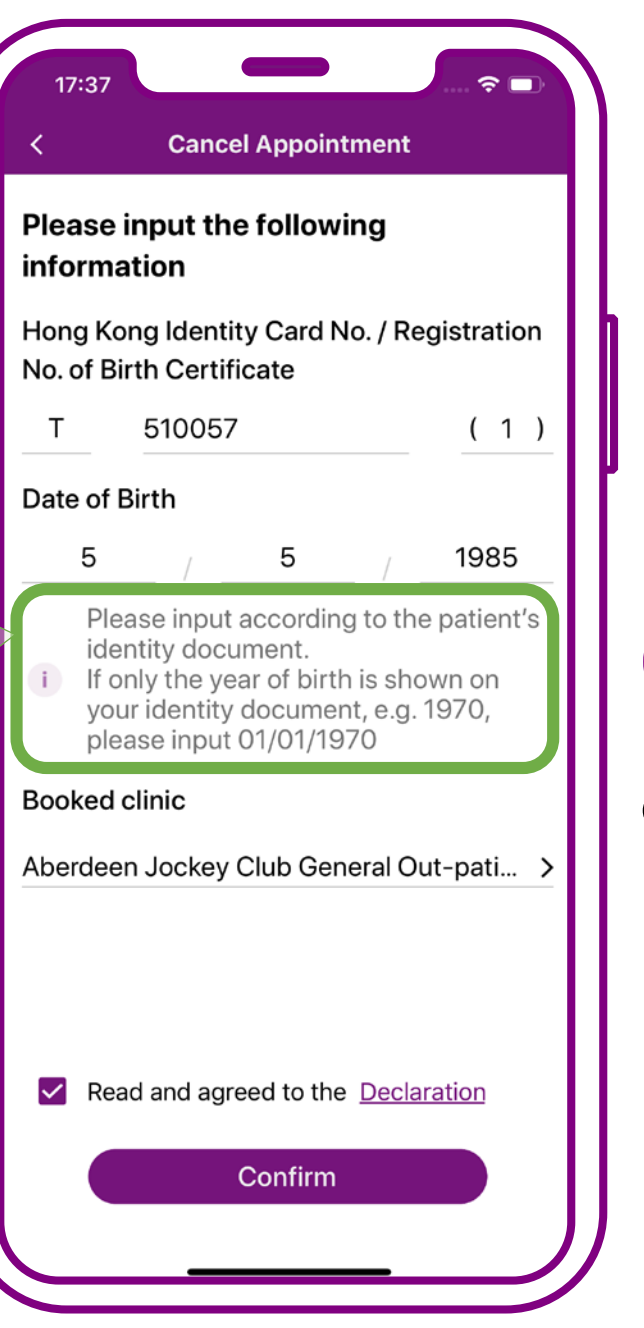

# Enter patient's "HKID Card No.", "Date of Birth" and "Booked Clinic"

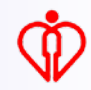

Tips Require to input "Booked Clinic" for further verification to ensure the proper use and safety of patient data

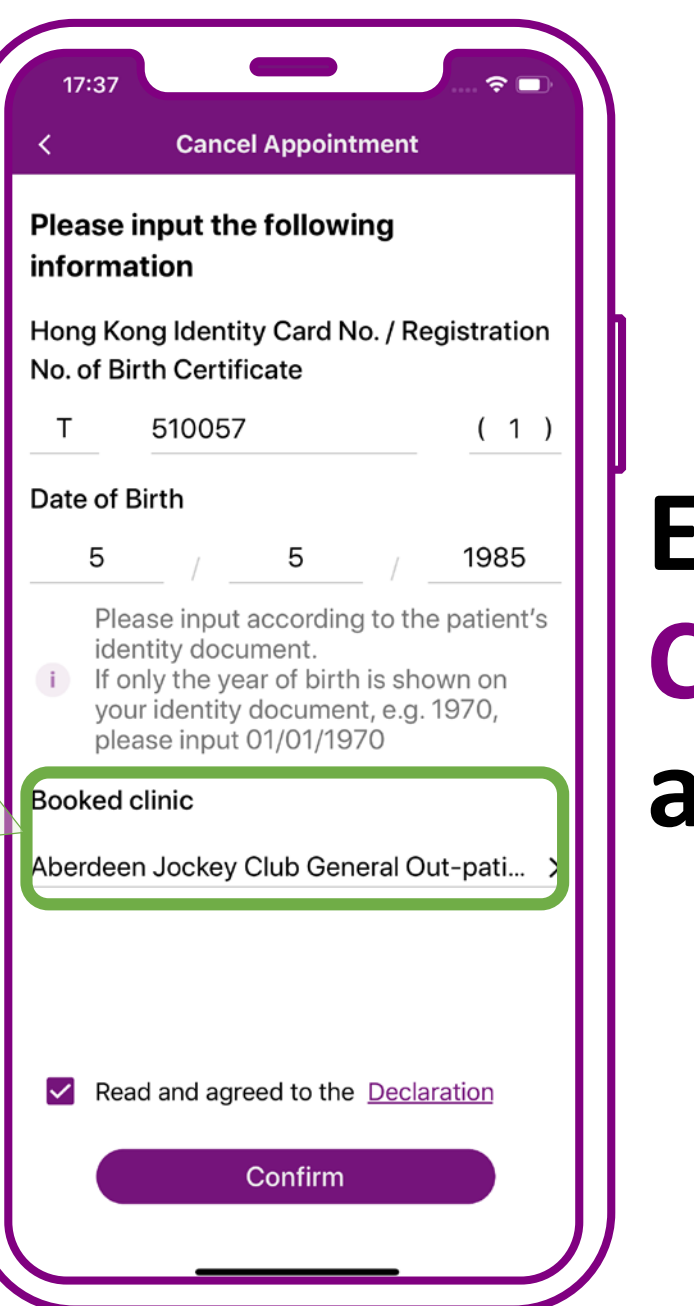

# Enter patient's "HKID Card No.", "Date of Birth" and "Booked Clinic"

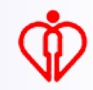

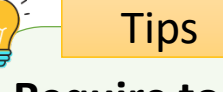

Require to obtain patient's consent to use his/her personal information to protect patient data privacy

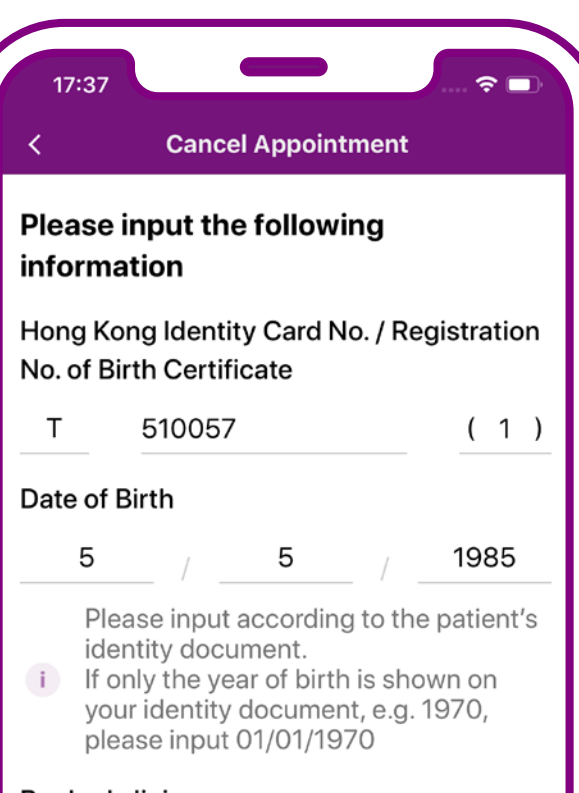

**Booked clinic** 

Aberdeen Jockey Club General Out-pati... >

Read and agreed to the <u>Declaration</u>

Confirm

Declare the patient's consent to use his/her personal information being obtained, then press "Confirm"

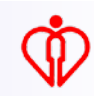

Tips

The system will show the GOPC appointment booked via mobile app or Telephone Appointment System

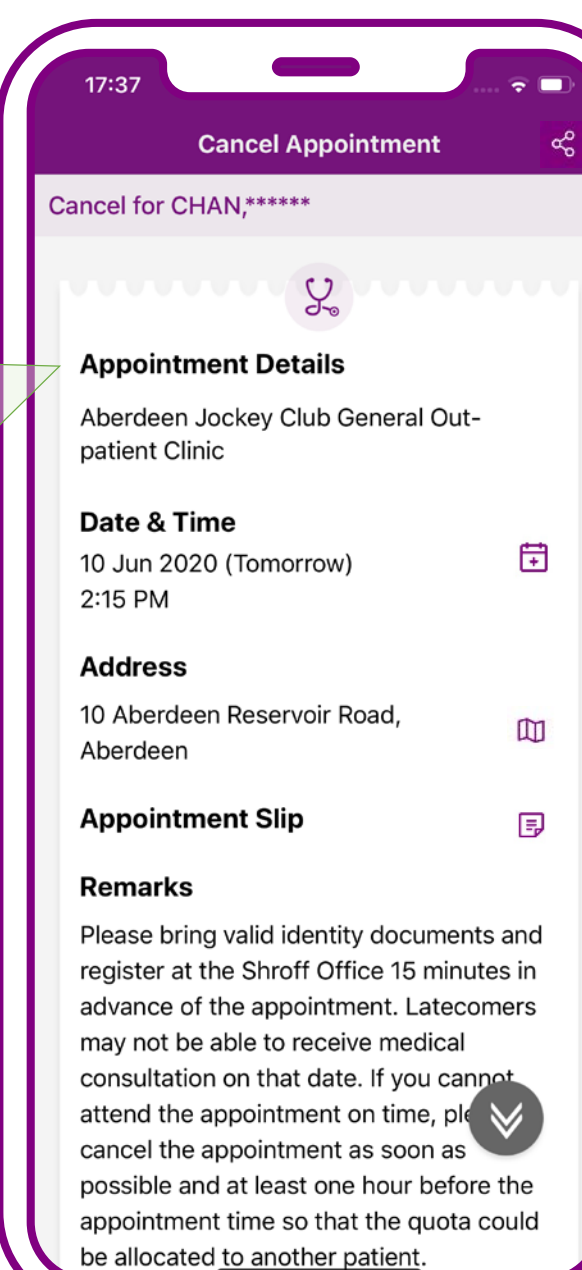

# Press "Cancel Appointment"

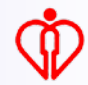

Tips

The system will show the GOPC appointment booked via mobile app or Telephone Appointment System

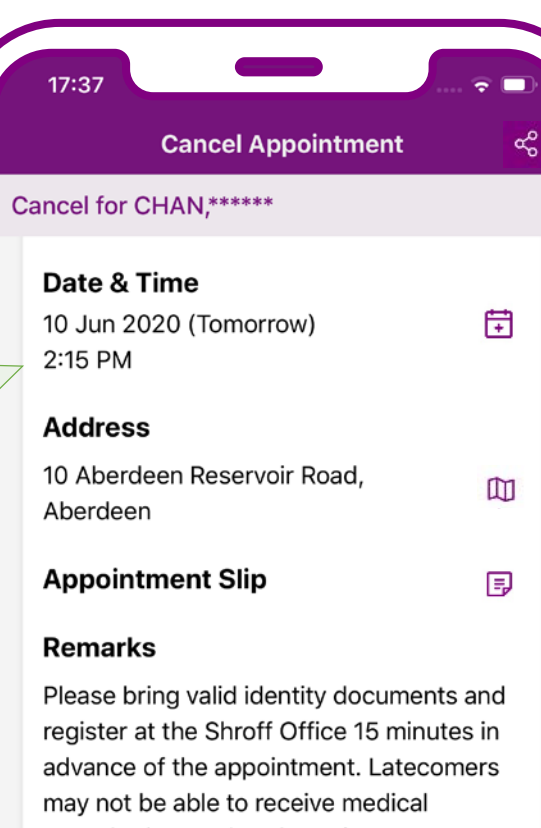

# Press "Cancel Appointment"

register at the Shroff Office 15 minutes in advance of the appointment. Latecomers may not be able to receive medical consultation on that date. If you cannot attend the appointment on time, please cancel the appointment as soon as possible and at least one hour before the appointment time so that the quota could be allocated to another patient.

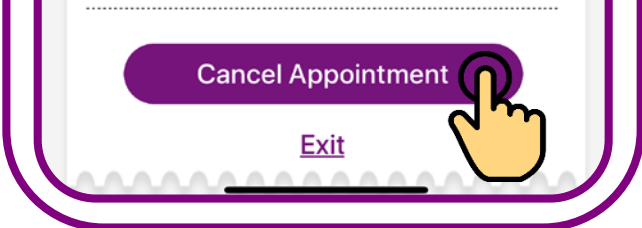

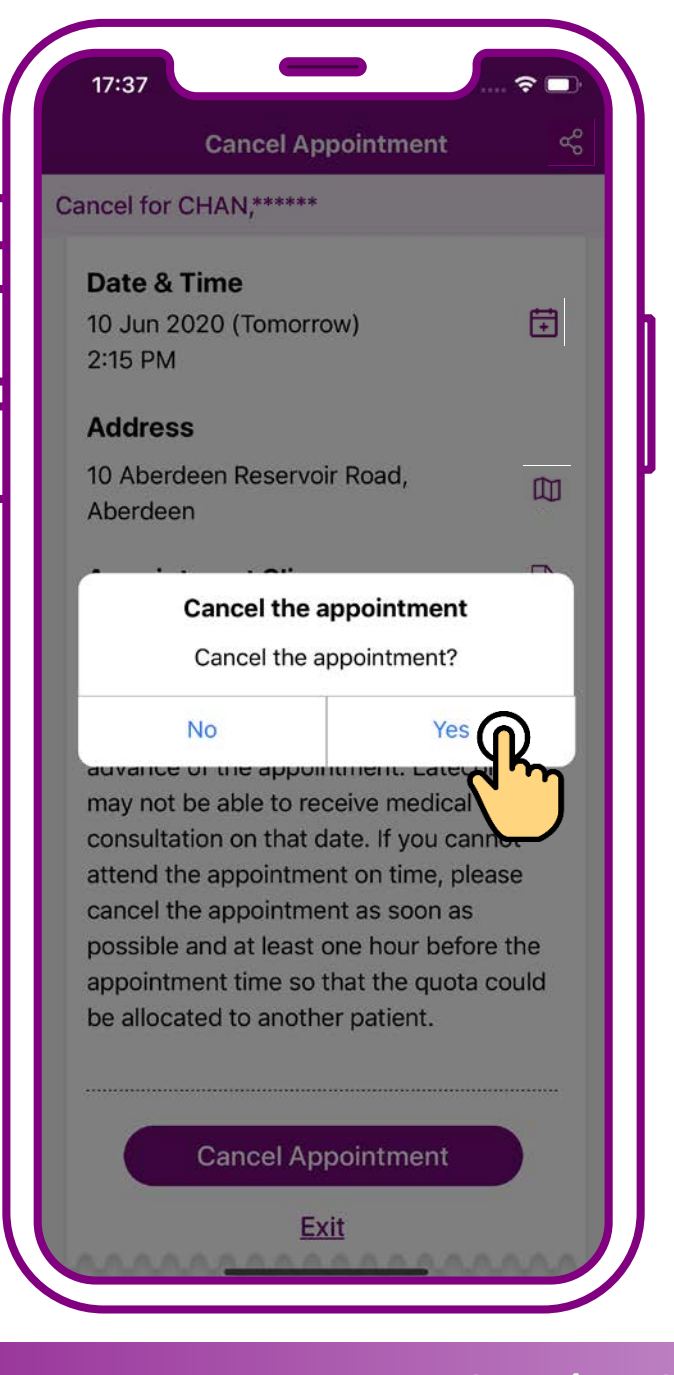

### Press "Yes"

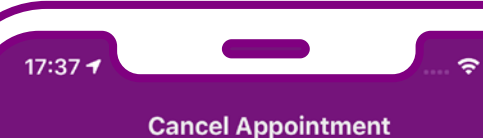

Cancel Appointin

Cancel for CHAN,\*\*\*\*\*\*

Your appointment on 10 Jun 2020 (Tomorrow) at 2:15 PM has been cancelled.

If you have added the appointment to your personal calendar, please be reminded to remove the respective record in your personal calendar.

# End

### Cancellation completed. Press "End"

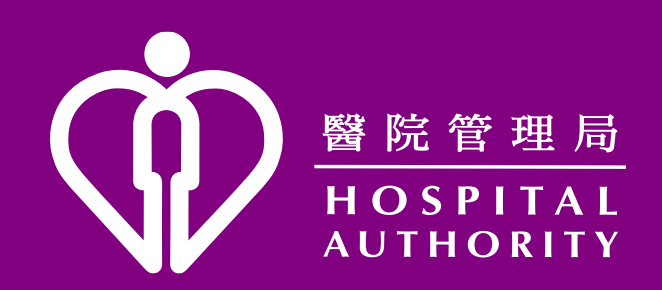